## Monitor tátil com hub USB-C Dell P2424HT

Manual do utilizador

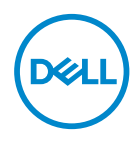

Modelo do monitor: P2424HT Modelo regulamentar: P2424HTc

- NOTA: Uma NOTA indica informações importantes que o ajudam a utilizar melhor o seu computador.
- △ ATENÇÃO: ATENÇÃO indica potenciais danos no hardware ou perda de dados se as instruções não forem seguidas.
- AVISO: Um AVISO indica risco potencial de danos materiais, ferimentos ou morte.

© 2023 Dell Inc. ou suas subsidiárias. Todos os direitos reservados. Dell Technologies, Dell e outras marcas comerciais, são marcas comerciais da Dell Inc. ou suas subsidiárias. Outras marcas comerciais poderão ser marcas comerciais dos respetivos proprietários.

2023 - 08

Rev. A00

DEL

## Índice

| Instruções de segurança 6                   |
|---------------------------------------------|
| Sobre o monitor                             |
| Conteúdo da embalagem                       |
| Características do produto                  |
| Identificação de componentes e controlos 11 |
| Vista frontal                               |
| Vista superior                              |
| Vista posterior                             |
| Vista lateral                               |
| Vista inferior                              |
| Especificações do monitor                   |
| *Dell Display Manager                       |
| Toque                                       |
| Especificações de resolução                 |
| Modos de vídeo suportados                   |
| Modos de exibição predefinidos              |
| Especificações elétricas                    |
| Características físicas                     |
| Características ambientais                  |
| Atribuições de pinos                        |
| Conector DisplayPort                        |
| Conector HDMI                               |
| Interface USB (Universal Serial Bus)        |

3

DELL

l

| Porta RJ45 (lado do conector)                              |
|------------------------------------------------------------|
| Capacidade Plug and Play                                   |
| Qualidade do monitor LCD e política de pixéis 41           |
| Ergonomia                                                  |
| Manusear e deslocar o monitor                              |
| Orientações de manutenção                                  |
| Limpar o monitor                                           |
| Instalar o monitor                                         |
| Encaixar o suporte                                         |
| Encaminhar os cabos                                        |
| Instalar o monitor                                         |
| Colocar a tampa para cabos                                 |
| Utilizar a inclinação, rotação e nível                     |
| Ligação do monitor                                         |
| Ligar o cabo USB-C (C-C)                                   |
| Ligar o cabo USB-C (C-A)                                   |
| Ligar o cabo DisplayPort (DisplayPort para DisplayPort) 57 |
| Ligar o cabo HDMI (opcional)                               |
| Utilizar portas de acesso rápido                           |
| Dell Power Button Sync (DPBS) 60                           |
| Ligar o monitor para DPBS pela primeira vez 63             |
| Utilizar a função DPBS                                     |
| Ligar o monitor para USB-C                                 |
| Proteger o monitor com um cadeado Kensington (opcional)    |

| Remover o suporte do monitor                                                                                                    |
|----------------------------------------------------------------------------------------------------|
| Montagem na parede VESA (opcional)                                                                                                    |
| Utilizar o monitor                                                                                                    |
| Ligar o monitor                                                                                                    |
| Utilizar o controlo com joystick                                                                                                    |
| Utilizar o menu apresentado no ecrã (OSD) 74                                                                                                    |
| Aceder ao Iniciador do Menu                                                                                                    |
| Utilizar os botões de navegação                                                                                                    |
| Aceder ao sistema de menus                                                                                                    |
| Bloqueio dos botões Menu e Energia                                                                                                    |
| Mensagens de aviso do menu OSD                                                                                                    |
| Configurar a resolução máxima                                                                                                    |
|                                                                                                    |
| Resolução de problemas97                                                                                                    |
| Resolução de problemas                                                                                                    |
| Resolução de problemas                                                                                                    |
| Resolução de problemas.                                                                                                    |
| Resolução de problemas.    .97      Autoteste.    .97      Diagnóstico integrado    .98      Problemas comuns.    .100      Problemas do ecrã tátil    .106                                                                                                    |
| Resolução de problemas       .97         Autoteste       .97         Diagnóstico integrado       .98         Problemas comuns       .100         Problemas do ecrã tátil       .106         Problemas específicos de USB (Universal Serial Bus)       .107                                                                                                    |
| Resolução de problemas       .97         Autoteste       .97         Diagnóstico integrado       .98         Problemas comuns       .100         Problemas do ecrã tátil       .106         Problemas específicos de USB (Universal Serial Bus)       .107         Informações regulamentares       .109                                                                                                    |
| Resolução de problemas       .97         Autoteste       .97         Diagnóstico integrado       .98         Problemas comuns       .100         Problemas do ecrã tátil       .106         Problemas específicos de USB (Universal Serial Bus)       .107         Informações regulamentares       .109         Avisos da FCC (Apenas EUA) e outras informações regulamentares       .109                                                                                                    |
| Resolução de problemas       .97         Autoteste       .97         Diagnóstico integrado       .98         Problemas comuns       .100         Problemas do ecrã tátil       .100         Problemas do ecrã tátil       .106         Problemas específicos de USB (Universal Serial Bus)       .107         Informações regulamentares       .109         Avisos da FCC (Apenas EUA) e outras informações regulamentares       .109         Base de dados de produtos da UE para etiqueta energética e ficha de informação de produtos       .109 |

Deell

## Instruções de segurança

Utilize as orientações de segurança seguintes para proteger o monitor contra potenciais danos e para garantir a sua segurança pessoal. Salvo indicação em contrário, cada procedimento descrito neste documento pressupõe que leu as informações de segurança fornecidas com o monitor.

- NOTA: Antes de utilizar o monitor, leia as informações de segurança fornecidas com o monitor e impressas no produto. Guarde a documentação num local seguro para referência futura.
- AVISO: A utilização de controlos, ajustes ou procedimentos diferentes daqueles especificados nesta documentação podem originar a exposição a choques, per elétricos e/ou perigos mecânicos.
- AVISO: A utilização de auscultadores (num monitor que o suporte) com volume elevado poderá causar danos na sua capacidade auditiva a longo prazo.
- Coloque o monitor numa superfície sólida e manuseie-o cuidadosamente. O ecrã é frágil e pode sofrer danos se for sujeito a quedas ou impactos de objetos afiados.
- · Certifique-se de que o seu monitor cumpre as especificações elétricas para funcionar com a corrente elétrica da sua região.
- Mantenha o monitor à temperatura ambiente. Condições excessivamente frias ou quentes podem ter um efeito adverso nos cristais líquidos do ecrã.
- · Ligue o cabo de alimentação do monitor a uma tomada elétrica próxima e acessível. Ver Ligação do monitor.
- Não coloque e utilize o monitor numa superfície molhada ou próximo de água.
- Não sujeite o monitor a vibrações intensas ou situações de impactos fortes. Por exemplo, não coloque o monitor no interior do porta-bagagens de um automóvel.
- Desligue o monitor se não pretende utilizá-lo durante um período prolongado.
- · Para evitar choques elétricos, não tente remover quaisquer tampas nem toque no interior do monitor.
- · Leia atentamente estas instruções. Guarde este documento para consulta futura. Siga todos os avisos e instruções existentes no produto.
- · Alguns monitores podem ser instalados na parede utilizando um suporte VESA vendido separadamente. Utilize as especificações VESA corretas, como indicado na secção de montagem na parede do Manual do utilizador.

Para mais informações sobre instruções de segurança, consulte o documento Informações de segurança, ambientais e regulamentares (SERI) fornecido com o seu monitor.

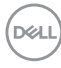

## Sobre o monitor

#### Conteúdo da embalagem

Na tabela seguinte são apresentados os componentes que são fornecidos com o seu monitor. Contacte a Dell se algum componente estiver em falta. Para mais informações, consulte Contactar a Dell.

# NOTA: Alguns componentes poderão ser opcionais e não serem fornecidos com o seu monitor. Algumas funcionalidades poderão não estar disponíveis em determinados países.

| Imagem do componente | Descrição do componente |
|----------------------|-------------------------|
| DHL                  | Ecrã                    |
|                      | Braço de elevação       |
| (J)                  | Base de suporte         |
|                      | Tampa para cabos        |

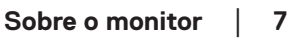

D&L

|               | Cabo de alimentação (varia de<br>acordo com o país)                                                                  |
|---------------|----------------------------------------------------------------------------------------------------|
|               | Cabo HDMI* (1,8 metros)<br>(**apenas para países<br>selecionados)                                                    |
|               | Cabo DP1.2 (DP para DP,<br>1,8 metros)                                                                               |
|               | Cabo USB Super speed 10<br>Gbps (USB 3.2 Gen1) Type-C<br>para Type-C a montante<br>(cabo C-C) (1,8 metro)            |
| $\mathcal{O}$ | Cabo USB Super speed 5<br>Gbps (USB 3.2 Gen1) Type-C<br>para Type-A a montante<br>(cabo C-A) (1,8 metros)            |
|               | <ul> <li>Guia de Instalação Rápida</li> <li>Informações de<br/>segurança, ambientais e<br/>regulamentares</li> </ul> |

HDMI\* = Suporta até FHD 1920 x 1080 a 60 Hz, como especificado na norma HDMI 1.4.

\*\*Consulte o representante comercial do respetivo país.

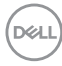

#### Características do produto

O monitor Dell P2424HT possui um ecrã de cristais líquidos (LCD) TFT (Thin-Film Transistor) de matriz ativa e retroiluminação LED. O monitor inclui as seguintes características:

- · Área de visualização de 60,47 cm (23,8 pol.) (na diagonal).
- Resolução de 1920 x 1080, com suporte para ecrã inteiro para resoluções mais baixas.
- Altifalante mono incorporado (3W) x 1.
- 10 pontos de toque para Windows e MacOS, 3 pontos de toque para Linux.
- · Gama de cores 99% sRGB (típico).
- · Conectividade digital com DisplayPort, USB-C e HDMI.
- USB-C único para fornecer energia (PD 90 W) a um computador portátil compatível enquanto recebe sinal de vídeo e dados.
- Suporte articulado com capacidades de ajustamento de inclinação, rotação e altura.
- A moldura ultrafina minimiza o espaço para a moldura em utilizações de vários monitores, permitindo uma configuração mais simples com uma experiência de visualização elegante.
- Suporte amovível e orifícios de montagem VESA™ (Video Electronics Standards Association) de 100 mm para soluções de montagem flexíveis.
- Equipado com 1 porta USB-C a montante, 1 porta USB-C a jusante e 3 portas USB SuperSpeed 5 Gbps (USB 3.2 Gen1) Tipo A a jusante.
- As portas USB-C e RJ45 possibilitam uma experiência de ligação em rede com um único cabo.
- · Capacidade Plug and Play quando suportada pelo seu sistema.
- Ajustes do menu apresentado no ecrã (OSD) para facilitar a configuração e otimização do ecrã.
- · Bloqueio dos botões de energia e joystick.
- · Ranhura para cadeado de segurança.
- · Bloqueio do suporte.
- Otimizar o conforto ocular com um ecrã sem cintilação e funcionalidade de luz azul reduzida.

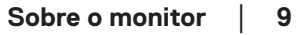

D&L

- O monitor utiliza um ecrã com baixa emissão de luz azul e está conformidade com a norma TUV Rheinland (Solução de Hardware) no modo predefinido de fábrica (modo predefinido: Padrão).
- AVISO: Os possíveis efeitos a longo prazo da emissão de luz azul do monitor podem causar danos na visão, incluindo, entre outros, fadiga ocular, fadiga e/ou tensão ocular digital. A funcionalidade ComfortView Plus foi concebida para reduzir a quantidade de luz azul emitida pelo monitor para otimizar o conforto ocular.

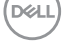

#### Identificação de componentes e controlos

#### Vista frontal

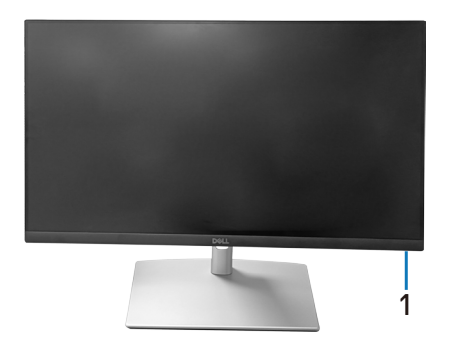

| Identificação | Descrição                                                                                                    |
|---------------|----------------------------------------------------------------------------------------------------|
| 1             | Indicador LED de energia                                                                                                    |
|               | O indicador luminoso branco estático indica que o monitor<br>está ligado e a funcionar normalmente. Um indicador branco<br>intermitente indica que o monitor se encontra em Modo de<br>Suspensão. |

#### Vista superior

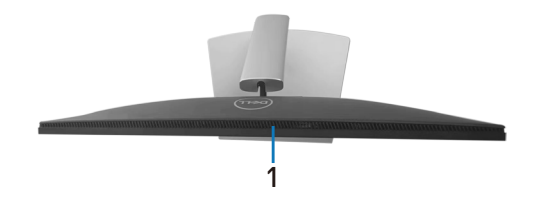

| Identificação | Descrição                |
|---------------|--------------------------|
| 1             | Altifalante incorporado. |

DELL

#### Vista posterior

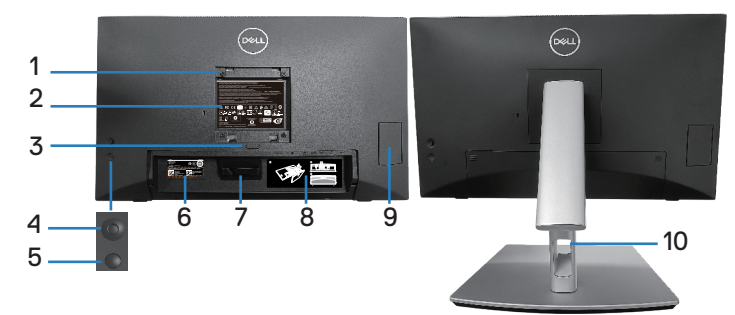

#### Vista traseira com suporte do monitor

| Identificação | Descrição                                                                              | Utilização                                                                                                    |
|---------------|----------------------------------------------------------------------------------------|----------------------------------------------------------------------------------------------------|
| 1             | Orifícios de montagem<br>do suporte VESA (100 x<br>100mm - na tampa VESA<br>posterior) | Monte o monitor na parede<br>utilizando um kit de montagem na<br>parede compatível com a norma<br>VESA (100 x 100 mm).                 |
| 2             | Etiqueta regulamentar                                                                  | Lista de aprovações<br>regulamentares.                                                                                                 |
| 3             | Botão de desengate do<br>suporte                                                       | Desencaixa o suporte do monitor.                                                                                                    |
| 4             | Joystick                                                                               | Utilize para controlar o menu OSD.<br>(Para mais informações, consulte<br>Utilizar o monitor)                                          |
| 5             | Botão de energia                                                                       | Para ligar ou desligar o monitor.                                                                                                    |
| 6             | Código de barras, número<br>de série e etiqueta de<br>serviço                          | Contém detalhes do monitor e<br>informações de suporte. Consulte<br>esta etiqueta se precisar de<br>contactar o apoio técnico da Dell. |
| 7             | Gancho para cabos                                                                      | Utilizado para encaminhamento de cabos.                                                                                                |
| 8             | Etiqueta de<br>encaminhamento de cabos                                                 | Mostra como encaminhar os cabos.                                                                                                    |
| 9             | Porta de acesso rápido                                                                 | Pressione para abrir/fechar a porta de acesso rápido.                                                                                  |
| 10            | Ranhura para gestão de cabos                                                           | Utilize para organizar cabos<br>direcionando-os através da ranhura.                                                                    |

(D&LI

#### Vista lateral

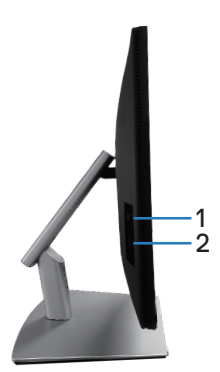

| Identificação | Descrição               | Utilização                                                                                                    |
|---------------|-------------------------|----------------------------------------------------------------------------------------------------|
| 1             | Porta USB 3.2 a jusante | A porta com ícone de bateria <b>SS</b> C.O<br>suporta BC 1.2.                                                                                              |
| 2             | Porta USB-C a jusante   | Ligue o cabo USB-C (C-C) ou (C-<br>A) fornecido com o monitor ao<br>computador. A porta SuperSpeed USB<br>5 Gbps (USB 3.2 Gen1) Tipo C suporta<br>5 V/3 A. |

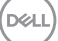

#### Vista inferior

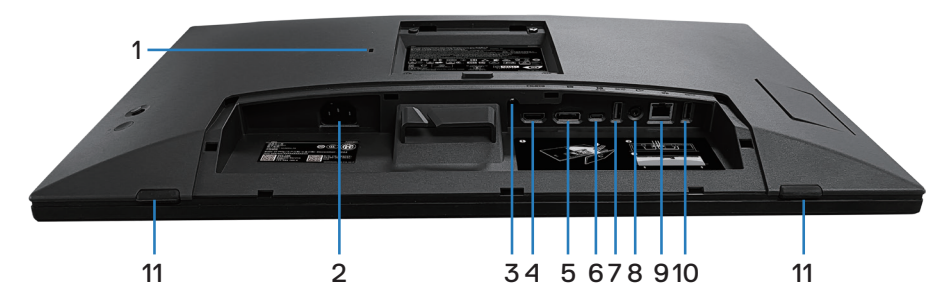

#### Vista inferior sem suporte do monitor

| Identificação | Descrição                                                                               | Utilização                                                                                                    |
|---------------|-----------------------------------------------------------------------------------------|----------------------------------------------------------------------------------------------------|
| 1             | Ranhura para cadeado<br>de segurança (baseada<br>na ranhura de<br>segurança Kensington) | Proteja o seu monitor utilizando um<br>cadeado (adquirido separadamente)<br>para impedir o deslocamento não<br>autorizado do monitor. |
| 2             | Conector de<br>alimentação                                                              | Ligue o cabo de alimentação (fornecido<br>com o monitor).                                                                             |
| 3             | Bloqueio do suporte                                                                     | Fixe o suporte ao monitor utilizando<br>um parafuso M3 x 6 mm (parafuso não<br>incluído).                                             |
| 4             | Porta HDMI                                                                              | Ligue o seu computador utilizando um<br>cabo HDMI (adquirido separadamente).                                                          |
| 5             | DisplayPort                                                                             | Ligue o seu computador com o cabo<br>DisplayPort (fornecido com o seu<br>monitor).                                                    |

(D&LI

|   | ï                                                                 | 1                                                                                                    |
|---|-------------------------------------------------------------------|----------------------------------------------------------------------------------------------------|
| 6 | Porta USB-C a<br>montante                                         | Ligue o cabo USB-C (C-C) ou (C-<br>A) fornecido com o monitor ao<br>computador. Depois de ligado o cabo,<br>é possível utilizar os conectores USB<br>a jusante e a função de ecrã tátil do<br>monitor. Esta porta suporta USB<br>Power Delivery, dados e sinal de vídeo<br>DisplayPort. A porta USB SuperSpeed<br>5 Gbps (USB 3.2 Gen1) Tipo C suporta<br>o modo DP1.2 Alternativo com uma<br>resolução máxima de 1920 x 1080 a<br>60 Hz, PD 20 V/4,5 A, 15 V/3 A, 9 V/<br>3 A, 5 V/3 A.<br>MOTA: USB-C não é suportado<br>em versões de Windows<br>anteriores a Windows 10. |
| 7 | Porta USB SuperSpeed<br>5 Gbps (USB 3.2 Gen1)<br>Tipo A a jusante | Ligue o seu dispositivo USB.*<br>NOTA: Para utilizar esta porta,<br>deverá ligar o cabo USB-C<br>(C-C) ou (C-A) (fornecido<br>com o monitor) à porta USB-C<br>a montante no monitor e ao                                                                                                    |
| 8 | Porta de saída de linha<br>de áudio                               | <ul> <li>computador.</li> <li>Ligue altifalantes para reproduzir áudio proveniente dos canais de áudio HDMI ou DP.</li> <li>Suporta apenas áudio de 2 canais.</li> <li>NOTA: A porta de saída de linha de áudio não suporta a ligação de auscultadores.</li> <li>AVISO: A pressão sonora excessiva de auscultadores ou auriculares pode causar perda de audição.</li> </ul>                                                                                                    |

DELL

| 9  | Porta RJ45<br>(10/100/1000 Mb)                                    | Ligue a Internet. Pode navegar na<br>Internet através da porta RJ45 apenas<br>depois de ter ligado o cabo USB-C<br>(C-C) ou (C-A) (fornecido com o seu<br>monitor) do computador ao monitor.            |
|----|-------------------------------------------------------------------|----------------------------------------------------------------------------------------------------|
| 10 | Porta USB SuperSpeed<br>5 Gbps (USB 3.2 Gen1)<br>Tipo A a jusante | Ligue o seu dispositivo USB.*<br>NOTA: Para utilizar esta porta,<br>deverá ligar o cabo USB-C<br>(C-C) ou (C-A) (fornecido<br>com o monitor) à porta USB-C<br>a montante no monitor e ao<br>computador. |
| 11 | Protetores x2                                                     | Protegem o monitor e a mesa quando<br>utilizado numa posição inferior.                                                                                                    |

\*Para evitar interferência de sinal, quando um dispositivo USB sem fios estiver ligado a uma porta USB a jusante, NÃO é recomendado que ligue outros dispositivos USB à(s) porta(s) adjacente(s).

D&LI

#### Especificações do monitor

| Tipo de ecrã                                       | Matriz ativa - LCD TFT                                                  |
|----------------------------------------------------|-------------------------------------------------------------------------|
| Tipo de painel                                     | Tecnologia In-Plane Switching                                           |
| Proporção                                          | 16:9                                                                    |
| Imagem visível                                     | -                                                                       |
| Diagonal                                           | 604,70 mm (23,80 pol.)                                                  |
| Horizontal, área ativa                             | 527,04 mm (20,75 pol.)                                                  |
| Vertical, área ativa                               | 296,46 mm (11,67 pol.)                                                  |
| Área                                               | 156246,28 mm² (242,15 pol.²)                                            |
| Resolução nativa<br>e frequência de<br>atualização | 1920 x 1080 a 60 Hz                                                     |
| Distância entre pixéis                             | 0,2745 mm x 0,2745 mm                                                   |
| Pixel por polegada<br>(PPI)                        | 93                                                                      |
| Ângulo de visualização                             |                                                                         |
| Horizontal                                         | 178º (típico)                                                           |
| Vertical                                           | 178º (típico)                                                           |
| Luminância emitida                                 | 300 cd/m² (típico)                                                      |
| Relação de contraste                               | 1000 para 1 (típico)                                                    |
| Revestimento do ecrã                               | Tratamento antirreflexo do polarizador frontal (3H) revestimento rígido |
| Retroiluminação                                    | Sistema LED edgelight                                                   |
| Tempo de resposta<br>(cinzento a cinzento)         | 5 ms (Modo Rápido)<br>8 ms (Modo Normal)                                |
| Profundidade da cor                                | 16,78 milhões de cores (6 bits+A-FRC)                                   |
| Gama de cores                                      | sRGB 99% (típico)                                                       |

| Conectividade                                       | <ul> <li>1 x porta HDMI versão 1.4 (HDCP 1.4) (Suporta até<br/>FHD 1920 x 1080 a 60 Hz)</li> </ul>                                        |  |
|-----------------------------------------------------|----------------------------------------------------------------------------------------------------|--|
|                                                     | <ul> <li>1 x DisplayPort versão 1.2 (HDCP 1.4) (Suporta até FHD<br/>1920 x 1080 a 60 Hz)</li> </ul>                                       |  |
|                                                     | <ul> <li>1 x porta USB-C a 3.2 Gen1 a montante (modo<br/>alternativo com DisplayPort 1.2, HBR, Power Delivery<br/>PD até 90 W)</li> </ul> |  |
|                                                     | <ul> <li>2 x porta USB SuperSpeed 5 Gbps (USB 3.2 Gen1) a<br/>jusante</li> </ul>                                                          |  |
|                                                     | <ul> <li>1 x USB 3.2 Gen1 com capacidade de carregamento BC</li> <li>1.2 (até 10 W, 5 V/2 A)</li> </ul>                                   |  |
|                                                     | <ul> <li>1 x porta USB-C 3.2 Gen1 a jusante (Power Delivery até<br/>15 W, 5 V/3 A)</li> </ul>                                             |  |
|                                                     | • 1 x saída de linha de áudio (ficha de 3,5 mm)                                                                                           |  |
|                                                     | • 1 x porta RJ45                                                                                                    |  |
| Largura da moldura (ext                             | remidade do monitor até à área ativa)                                                                                                    |  |
| Superior                                            | 5,87 mm                                                                                                    |  |
| Esquerda/Direita                                    | 5,88 mm                                                                                                    |  |
| Inferior                                            | 18,65 mm                                                                                                    |  |
| Capacidade de regulação                             |                                                                                                    |  |
| Suporte com regulação<br>da altura                  | 110,52 mm                                                                                                    |  |
| Inclinação                                          | -5° a 60°                                                                                                    |  |
| Rotação                                             | -30° a 30°                                                                                                    |  |
| Ajuste de nível                                     | -4° a 4°                                                                                                    |  |
| Gestão de cabos                                     | Sim                                                                                                    |  |
| Compatibilidade com<br>Dell Display Manager<br>2.x* | Este monitor é compatível com Dell Display Manager                                                                                        |  |
| Segurança                                           | Ranhura para cadeado de segurança (vendido<br>separadamente)                                                                              |  |
| Altifalante incorporado                             | 3 W x 1                                                                                                    |  |

### Dell

#### \*Dell Display Manager

O Dell Display Manager é um software que melhora a experiência do seu monitor Dell, garantindo maior produtividade e facilidade de personalização.

Com esta aplicação é possível:

- Ajustar facilmente as definições do menu apresentado no ecrã (OSD) do monitor, tais como o brilho, contraste, definição da fonte de entrada, etc. Não é necessário alternar usando o joystick no monitor; basta usar o software DDM.
- **2.** Organizar várias aplicações no ecrã, encaixando-as num modelo à sua escolha com a função Easy Arrange (Fácil organização).
- Atribuir aplicações ou mesmo ficheiros às partições do Easy Arrange (Fácil organização), guardar a disposição como perfil e restaurar o perfil automaticamente usando a opção Easy Arrange Memory (Memória de Fácil organização).
- **4.** Ligar o seu Monitor Dell a várias fontes de entrada e gerir as várias entradas de vídeo utilizando a definição Input Source (Fonte de entrada).
- 5. Personalizar cada aplicação com um modo de cor diferente, utilizando a definição Color Preset (Predefinição de cor).
- 6. Replicar as definições da aplicação Dell Display Manager de um monitor para outro monitor do mesmo modelo com as definições de importação/exportação da aplicação

Além disso, este modelo disponibiliza características avançadas de gestão remota para administradores de TI.

Para obter mais informações sobre o Dell Display Manager, visite https://www.dell.com/support/ddm

Pode transferir o software a partir deste link e encontrar o guia do utilizador do software e do artigo de base de conhecimentos no separador de documentação.

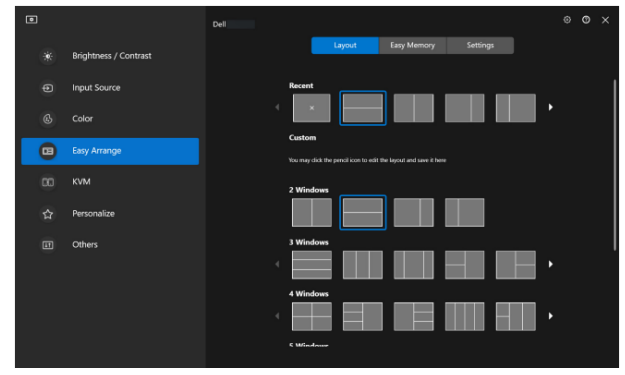

Interface do utilizador do Dell Display Manager

DEL

#### Toque

| Тіро                                     | Sistema capacitivo projetado                                                                                                    |
|------------------------------------------|----------------------------------------------------------------------------------------------------|
| Diagonal do ecrã                         | 23,8 inch                                                                                                    |
| Área ativa                               |                                                                                                    |
| Horizontal                               | 527,04 mm (20,75 pol.)                                                                                                    |
| Vertical                                 | 296,46 mm (11,67 pol.)                                                                                                    |
| Área                                     | 156246,28 mm² (242,15 pol.²)                                                                                                    |
| Pontos táteis                            | Até 10 pontos para Windows e MacOS e até 3 pontos<br>para Linux                                                                                                    |
| Tempo de resposta tátil                  | 35 ms                                                                                                    |
| Resolução máxima<br>suportada para toque | 32768 x 32768                                                                                                    |
| Método de toque                          | Dedos, luvas (Latex)                                                                                                    |
| Sistema operativo                        | Compatível com Windows 10 e 11, MacOS e Linux.<br>(iPadOS/iOS/Andriod OS não são suportados)<br>(Visite <b>https://www.dell.com/support/home</b> para<br>aceder aos controladores relacionados e ao guia de<br>compatibilidade de sistemas operativos) |

#### Especificações de resolução

| Modo                                  |                            |
|---------------------------------------|----------------------------|
| Intervalo de frequência<br>horizontal | 30 kHz a 88 kHz            |
| Intervalo de frequência<br>vertical   | 48 Hz a 75 Hz (automático) |
| Resolução máxima<br>predefinida       | 1920 x 1080 a 60 Hz        |

#### Modos de vídeo suportados

| Modelo                      |                                      |
|-----------------------------|--------------------------------------|
| Capacidades de exibição de  | 480p, 576p, 720p, 1080i(HDMI), 1080p |
| vídeo (HDMI e DisplayPort e |                                      |
| modo alternativo USB-C DP)  |                                      |

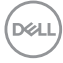

#### Modos de exibição predefinidos

| Modo de exibição  | Frequência<br>horizontal<br>(kHz) | Frequência<br>vertical<br>(Hz) | Frequência<br>de pixéis<br>(MHz) | Polaridade de<br>sincronização<br>(Horizontal/<br>Vertical) |
|-------------------|-----------------------------------|--------------------------------|----------------------------------|-------------------------------------------------------------|
| IBM, 720 x 400    | 31,50                             | 70,10                          | 28,30                            | -/+                                                         |
| VESA, 640 x 480   | 31,50                             | 59,90                          | 25,20                            | -/-                                                         |
| VESA, 640 x 480   | 37,50                             | 75,00                          | 31,50                            | -/-                                                         |
| VESA, 800 x 600   | 37,90                             | 60,30                          | 40,00                            | +/+                                                         |
| VESA, 800 x 600   | 46,90                             | 75,00                          | 49,50                            | +/+                                                         |
| VESA, 1024 x 768  | 48,40                             | 60,00                          | 65,00                            | -/-                                                         |
| VESA, 1024 x 768  | 60,00                             | 75,00                          | 78,80                            | +/+                                                         |
| VESA, 1152 x 864  | 67,50                             | 75,00                          | 108,00                           | +/+                                                         |
| VESA, 1280 x 1024 | 64,00                             | 60,00                          | 108,00                           | +/+                                                         |
| VESA, 1280 x 1024 | 79,90                             | 75,00                          | 135,00                           | +/+                                                         |
| VESA, 1600 x 900  | 60,00                             | 60,00                          | 108,00                           | +/+                                                         |
| CTA, 1920 x 1080  | 67,50                             | 60,00                          | 148,50                           | +/+                                                         |

Nota: Este monitor pode funcionar com outras resoluções de ecrã não indicadas na tabela de modos predefinidos acima.

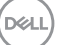

#### Especificações elétricas

| Modelo                                       |                                                                                                    |
|----------------------------------------------|----------------------------------------------------------------------------------------------------|
| Sinais de entrada de vídeo                   | <ul> <li>HDMI*/DisplayPort 1.2, 600 mV para cada linha<br/>diferencial, impedância de entrada de 100 ohm por<br/>par diferencial</li> </ul> |
|                                              | <ul> <li>Suporte de entrada de sinal USB-C (com modo<br/>alternativo DP)</li> </ul>                                                         |
| Tensão de entrada AC/<br>frequência/corrente | 100 VAC a 240 VAC / 50 Hz ou 60 Hz ± 3 Hz / 2 A<br>(típico)                                                                                 |
| Corrente de irrupção                         | <ul> <li>120 V: 30 A (Máx.) a 0°C (arrangue a frio)</li> </ul>                                                                              |
| 1.3                                          | • 240 V: 60 A (Máx.) a 0°C (arranque a frio)                                                                                                |
| Consumo de energia                           | • 0,3 W (Modo Desligado) <sup>1</sup>                                                                                                    |
|                                              | <ul> <li>0,5 W (Modo de Suspensão)<sup>1</sup></li> </ul>                                                                                   |
|                                              | <ul> <li>18 W (Modo Ligado)<sup>1</sup></li> </ul>                                                                                          |
|                                              | • 190 W (Máx.) <sup>2</sup>                                                                                                    |
|                                              | • 17,75 W (Pon) <sup>3</sup>                                                                                                    |
|                                              | • 58,98 kWh (TEC)                                                                                                    |

HDMI\* = Suporta até FHD 1920 x 1080 a 60 Hz, como especificado na norma HDMI 1.4.

- <sup>1</sup> Como definido na regulamentação UE 2019/2021 e UE 2019/2013.
- <sup>2</sup> A definição máxima de brilho e contraste com fornecimento máximo de energia em todas as portas USB.
- <sup>3</sup> Pon: Consumo de energia no modo Ligado, como definido na norma Energy Star versão 8.0.

TEC: Consumo de energia total em kWh, como definido na norma Energy Star versão 8.0.

Este documento é apenas informativo e reflete o desempenho em laboratório. O seu produto pode ter um desempenho diferente, dependendo do software, componentes e periféricos utilizados e não existe qualquer obrigação para atualizar estas informações.

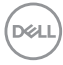

Por conseguinte, o cliente não deve confiar nestas informações para tomar decisões sobre tolerâncias elétricas ou outras. Não é oferecida qualquer garantia expressa ou implícita relativamente à exatidão ou integridade do conteúdo deste documento.

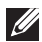

#### NOTA: Este monitor é certificado pela ENERGY STAR

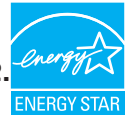

Este produto qualifica-se para a certificação ENERGY STAR com os valores predefinidos de fábrica das configurações, que podem ser restaurados através da função "Reposição de fábrica" no menu OSD. A alteração das definições de fábrica predefinidas ou a ativação de outras funcionalidades irá aumentar o consumo de energia, que poderá exceder os limites especificados pela ENERGY STAR.

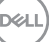

#### Características físicas

| Tipo de cabo de sinal                                                                                                    | <ul> <li>Digital: DisplayPort, 20 pinos</li> </ul>                                         |  |
|----------------------------------------------------------------------------------------------------|--------------------------------------------------------------------------------------------|--|
|                                                                                                    | <ul> <li>Digital: HDMI, 19 pinos (cabo não incluído)</li> </ul>                            |  |
|                                                                                                    | <ul> <li>Universal Series Bus: Type-C, 24 pinos</li> </ul>                                 |  |
| NOTA: Os monitores Dell foram concebidos para trabalhar de forma<br>ideal com os cabos de vídeo fornecidos com o monitor. Uma vez que<br>a Dell não tem controlo sobre os diferentes fornecedores de cabos do |                                                                                            |  |
| mercado, o tipo de mat                                                                                                    | erial, o conector e o processo utilizado para<br>a Dell não garante desempenho de vídeo em |  |
| cabos que não sejam fo                                                                                                    | rnecidos com o monitor Dell.                                                               |  |
| Dimensões (com suporte)                                                                                                    |                                                                                            |  |
| Altura (estendido)                                                                                                    | 431,50 mm (16,99 pol.)                                                                     |  |
| Altura (retraído)                                                                                                    | 320,98 mm (12,64 pol.)                                                                     |  |
| Largura                                                                                                    | 538,80 mm (21,21 pol.)                                                                     |  |
| Profundidade                                                                                                    | 248,87 mm (9,80 pol.)                                                                      |  |
| Dimensões (sem suporte)                                                                                                    |                                                                                            |  |
| Altura                                                                                                    | 320,98 mm (12,64 pol.)                                                                     |  |
| Largura                                                                                                    | 538,80 mm (21,21 pol.)                                                                     |  |
| Profundidade                                                                                                    | 54,10 mm (2,13 pol.)                                                                       |  |
| Dimensões do suporte                                                                                                    |                                                                                            |  |
| Altura (estendido)                                                                                                    | 345,70 mm (13,61 pol.)                                                                     |  |
| Altura (retraído)                                                                                                    | 235,18 mm (9,26 pol.)                                                                      |  |
| Largura                                                                                                    | 310,00 mm (12,20 pol.)                                                                     |  |
| Profundidade                                                                                                    | 248,87 mm (9,80 pol.)                                                                      |  |
| Base                                                                                                    | 310,00 x 242,50 mm (12,20 x 9,55 pol.)                                                     |  |

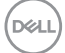

| Peso                                                                                         |                                      |
|----------------------------------------------------------------------------------------------|--------------------------------------|
| Peso com embalagem                                                                           | 10,78 kg (23,77 lbs)                 |
| Peso com suporte e cabos                                                                     | 8,39 kg (18,50 lbs)                  |
| Peso sem suporte (Para<br>suportes de montagem na<br>parede ou suportes VESA -<br>sem cabos) | 3,86 kg (8,51 lbs)                   |
| Peso do suporte                                                                              | 4,00 kg (8,82 lbs)                   |
| Brilho da moldura frontal                                                                    | Moldura preta 2-4 unidades de brilho |

#### Características ambientais

| Conformidades com normas                                                                                                    |                                                                |  |
|----------------------------------------------------------------------------------------------------|----------------------------------------------------------------|--|
| Monitor com certificação ENERGY STAR.                                                                                                    |                                                                |  |
| <ul> <li>Registado na EPEAT, quando aplicável. O registo na EPEAT varia de acordo com<br/>o país. Visite www.epeat.net para consultar o estado do registo por país.</li> </ul> |                                                                |  |
| Em conformid                                                                                                    | ade com a diretiva RSP.                                        |  |
| <ul> <li>Certificação T</li> </ul>                                                                                                    | CO e Certificação TCO Edge.                                    |  |
| <ul> <li>Monitor isento</li> </ul>                                                                                                    | de BFR/PVC (exceto cabos externos).                            |  |
| Cumpre os rec                                                                                                    | quisitos de corrente de fuga NFPA 99.                          |  |
| <ul> <li>Vidro isento de</li> </ul>                                                                                                    | e arsénico e mercúrio, apenas no ecrã.                         |  |
| Temperatura                                                                                                    |                                                                |  |
| Em                                                                                                    | 0°C a 40°C (32°F a 104°F)                                      |  |
| funcionamento                                                                                                    |                                                                |  |
| Desligado                                                                                                    | <ul> <li>Armazenamento: -20°C a 60°C (-4°F a 140°F)</li> </ul> |  |
|                                                                                                    | <ul> <li>Transporte: -20°C a 60°C (-4°F a 140°F)</li> </ul>    |  |
| Humidade                                                                                                    |                                                                |  |
| Em<br>funcionamento                                                                                                    | 10% a 80% (sem condensação)                                    |  |
| Desligado                                                                                                    | <ul> <li>Armazenamento 5% a 90% (sem condensação)</li> </ul>   |  |
|                                                                                                    | <ul> <li>Transporte 5% a 90% (sem condensação)</li> </ul>      |  |
| Altitude                                                                                                    |                                                                |  |
| Em<br>funcionamento<br>(máximo)                                                                                                    | 5000 m                                                         |  |
| Desligado<br>(máximo)                                                                                                    | 12192 m                                                        |  |
| Dissipação                                                                                                    | · 648,464 BTU/hora (Máximo)                                    |  |
| térmica                                                                                                    | <ul> <li>61,433 BTU/hora (Modo Ligado)</li> </ul>              |  |

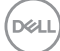

#### Atribuições de pinos

#### **Conector DisplayPort**

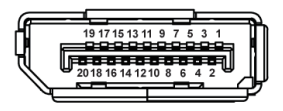

| Número<br>de pinos | Lado de 20 pinos do cabo<br>de sinal ligado |
|--------------------|---------------------------------------------|
| 1                  | ML3 (n)                                     |
| 2                  | GND                                         |
| 3                  | ML3 (p)                                     |
| 4                  | ML2 (n)                                     |
| 5                  | GND                                         |
| 6                  | ML2 (p)                                     |
| 7                  | ML1 (n)                                     |
| 8                  | GND                                         |
| 9                  | ML1 (p)                                     |
| 10                 | ML0 (n)                                     |
| 11                 | GND                                         |
| 12                 | ML0 (p)                                     |
| 13                 | GND                                         |
| 14                 | GND                                         |
| 15                 | AUX (p)                                     |
| 16                 | GND                                         |
| 17                 | AUX (n)                                     |
| 18                 | Deteção de ligação<br>instantânea           |
| 19                 | Re-PWR                                      |
| 20                 | +3,3 V DP_PWR                               |

#### **Conector HDMI**

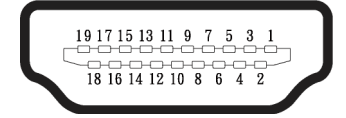

| Número<br>de pinos | Lado de 19 pinos do cabo<br>de sinal ligado |
|--------------------|---------------------------------------------|
| 1                  | DADOS TMDS 2+                               |
| 2                  | BLINDAGEM DADOS TMDS<br>2+                  |
| 3                  | DADOS TMDS 2-                               |
| 4                  | DADOS TMDS 1+                               |
| 5                  | BLINDAGEM DADOS TMDS<br>1+                  |
| 6                  | DADOS TMDS 1-                               |
| 7                  | DADOS TMDS 0+                               |
| 8                  | BLINDAGEM DADOS TMDS<br>0+                  |
| 9                  | DADOS TMDS 0-                               |
| 10                 | FREQUÊNCIA TMDS+                            |
| 11                 | BLINDAGEM DE<br>FREQUÊNCIA TMDS             |
| 12                 | FREQUÊNCIA TMDS-                            |
| 13                 | CEC                                         |
| 14                 | Reservado (N.C. no<br>dispositivo)          |
| 15                 | FREQUÊNCIA DDC (SCL)                        |
| 16                 | DADOS DDC (SDA)                             |
| 17                 | Terra DDC/CEC                               |
| 18                 | ENERGIA +5 V                                |
| 19                 | DETEÇÃO DE LIGAÇÃO<br>INSTANTÂNEA           |

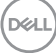

#### Interface USB (Universal Serial Bus)

Esta secção fornece informações sobre as portas USB disponíveis no monitor.

#### USB SuperSpeed 5 Gbps (USB 3.2 Gen1)

| Velocidade de<br>transferência | Velocidade de dados | Tensão máxima<br>suportada (cada porta) |
|--------------------------------|---------------------|-----------------------------------------|
| SuperSpeed                     | 5 Gbps              | 4,5 W                                   |
| High speed                     | 480 Gbps            | 4,5 W                                   |
| Full speed                     | 12 Gbps             | 4,5 W                                   |

#### **USB-C**

| USB-C               | Descrição                               |
|---------------------|-----------------------------------------|
| Vídeo               | DisplayPort 1.2                         |
| Dados               | USB SuperSpeed 5 Gbps (USB<br>3.2 Gen1) |
| Power Delivery (PD) | Até 90 W                                |

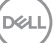

#### Conector USB a jusante

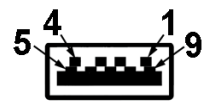

| Número<br>de pinos | Lado de 9 pinos do<br>conector |
|--------------------|--------------------------------|
| 1                  | VCC                            |
| 2                  | D-                             |
| 3                  | D+                             |
| 4                  | GND                            |
| 5                  | SSRX-                          |
| 6                  | SSRX+                          |
| 7                  | GND                            |
| 8                  | SSTX-                          |
| 9                  | SSTX+                          |

#### **Conector USB-C**

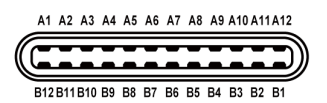

| Número<br>do pino | Nome do sinal | Número do<br>pino | Nome do sinal |
|-------------------|---------------|-------------------|---------------|
| A1                | GND           | B1                | GND           |
| A2                | TX1+          | B2                | TX2+          |
| A3                | TX1-          | B3                | TX2-          |
| A4                | VBUS          | B4                | VBUS          |
| A5                | CC1           | B5                | CC2           |
| A6                | D+            | B6                | D+            |
| A7                | D-            | B7                | D-            |
| A8                | SBU1          | B8                | SBU1          |
| A9                | VBUS          | B9                | VBUS          |
| A10               | RX2-          | B10               | RX1-          |
| A11               | RX2+          | B11               | RX1+          |
| A12               | GND           | B12               | GND           |

#### Portas USB

- · 1 porta USB-C a montante inferior
- · 2 portas USB SuperSpeed 5 Gbps (USB 3.2 Gen1) Type-A a jusante inferior
- 1 porta USB SuperSpeed 5 Gbps (USB 3.2 Gen1) Tipo A a jusante lateral
- 1 porta USB SuperSpeed 5 Gbps (USB 3.2 Gen1) Tipo C a jusante lateral
- NOTA: A funcionalidade USB SuperSpeed 5 Gbps (USB 3.2 Gen1) requer um computador com capacidade USB SuperSpeed 5 Gbps (USB 3.2 Gen1).
- NOTA: As portas USB do monitor funcionam apenas quando o monitor está ligado ou no modo de poupança de energia. Se desligar o monitor e voltar a ligá-lo, os periféricos ligados poderão demorar alguns segundos a retomar o funcionamento normal.

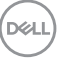

#### Porta RJ45 (lado do conector)

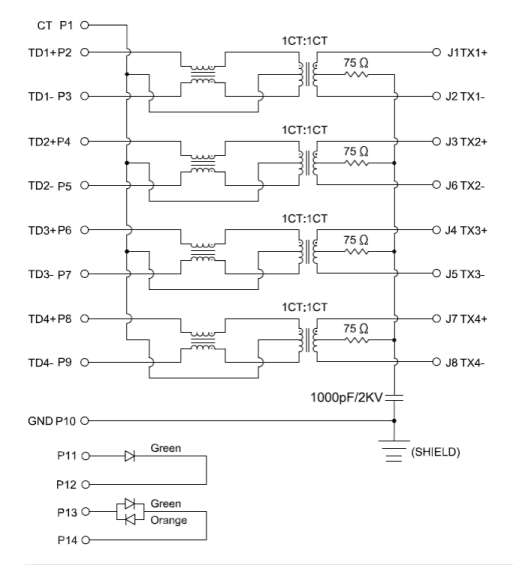

| Número de<br>pinos | Sinal       |  |
|--------------------|-------------|--|
| 1                  | СТ          |  |
| 2                  | TD1+        |  |
| 3                  | TD1-        |  |
| 4                  | TD2+        |  |
| 5                  | TD2-        |  |
| 6                  | TD3+        |  |
| 7                  | TD3-        |  |
| 8                  | TD4+        |  |
| 9                  | TD4-        |  |
| 10                 | GND         |  |
| 11                 | VERDE       |  |
| 12                 | VERDE       |  |
| 13                 | VERDE_ÂMBAR |  |
| 14                 | VERDE_ÂMBAR |  |

Sobre o monitor

(D&LI

32

#### Instalação do controlador

Instale o controlador Realtek USB GBE Ethernet Controller disponível para o seu sistema. Está disponível para transferência em **www.dell.com/support** na secção **Driver and download (Controlador e transferências)**.

A velocidade máxima de dados de rede (RJ45) através de USB-C é 1000 Mbps.

NOTA: Esta porta LAN cumpre a norma 1000Base-T IEEE 802.3az e suporta endereço Mac (impresso na etiqueta do modelo) Pass-thru (MAPT), Wake-on-LAN (WOL) a partir do modo de suspensão (S3/S4/ S5 apenas) e função UEFI\* PXE Boot [a função UEFI PXE Boot não é suportada em computadores de secretária Dell (exceto no computador OptiPlex 7090/3090 Ultra)]. Estas três funcionalidades dependem das definições do BIOS e da versão do sistema operativo. A funcionalidade pode variar em PC não Dell.

\*UEFI significa Unified Extensible Firmware Interface.

#### Estado do LED do conector RJ45

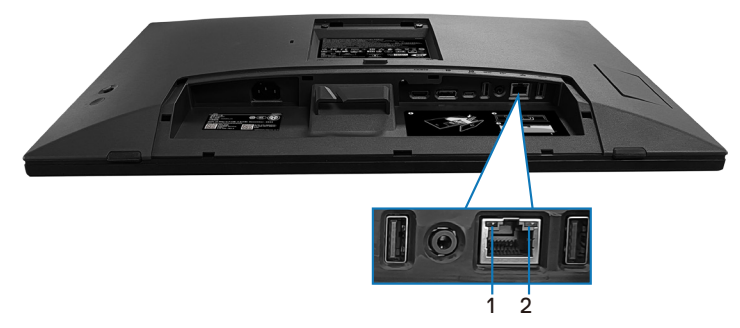

| Identificação | LED             | Cor               | Descrição                                                            |
|---------------|-----------------|-------------------|----------------------------------------------------------------------|
| 1             | LED<br>esquerdo | Verde             | Indicador de ligação/atividade:                                      |
|               |                 |                   | <ul> <li>Intermitente - Atividade na porta.</li> </ul>               |
|               |                 |                   | <ul> <li>Aceso em verde - A ligação foi<br/>estabelecida.</li> </ul> |
|               |                 |                   | <ul> <li>Apagado - A ligação não foi<br/>estabelecida.</li> </ul>    |
| 2             | LED<br>vermelho | Âmbar ou<br>verde | Indicador de velocidade:                                             |
|               |                 |                   | <ul> <li>Aceso em âmbar - 1000 Mbps</li> </ul>                       |
|               |                 |                   | <ul> <li>Aceso em verde - 100 Mbps</li> </ul>                        |
|               |                 |                   | <ul> <li>Apagado - 10 Mbps</li> </ul>                                |

D&L

#### **W** NOTA: O cabo RJ45 é um acessório padrão não fornecido.

Para suportar a funcionalidade multitoque do MacOS, instale o controlador de acordo com as instruções abaixo:

#### Instalação do controlador UPDD

Instale o controlador multitoque para Mac disponível para o seu sistema. Está disponível para transferência em **www.dell.com/support** na secção "Driver and download" (Controlador e transferências). Guia de instalação rápida UPDD, visite o seguinte link:

#### https://support.touch-base.com/Documentation/50245/Quickinstallation-guide?Keywords=quick+installation

A funcionalidade WOT (Wake On Touch) no modo S0 ou no modo de espera moderno (Hibernação) será suportado apenas com a utilização do utilitário Touch Tool no "modo de rato".

A funcionalidade WOT (Wake On Touch) é suportada por predefinição no modo S3 ou de suspensão.

#### Instalação do utilitário Touch Tool

Para transferir o utilitário no website Dell.com. Visite o seguinte link: **www.dell.com/support** 

Consulte o guia do utilizador do utilitário de acordo com as seguintes informações.

Touch Mode (Modo tátil): toque com 10 dedos disponível. Mouse Mode (Modo de rato): toque no ponteiro do rato.

**Como utilizar:** Se pretender mudar o modo, basta clicar no botão Mode change (Mudar de modo).

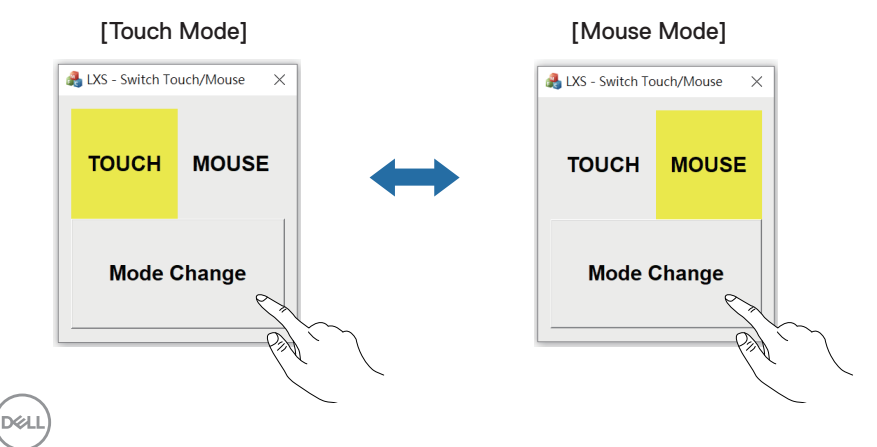

#### O monitor multitoque suporta a identificação e configuração do toque

#### Configuração No Windows 10 e Windows 11:

**1.** Procure "Control Panel (Painel de controlo)" na barra de ferramentas do seu computador.

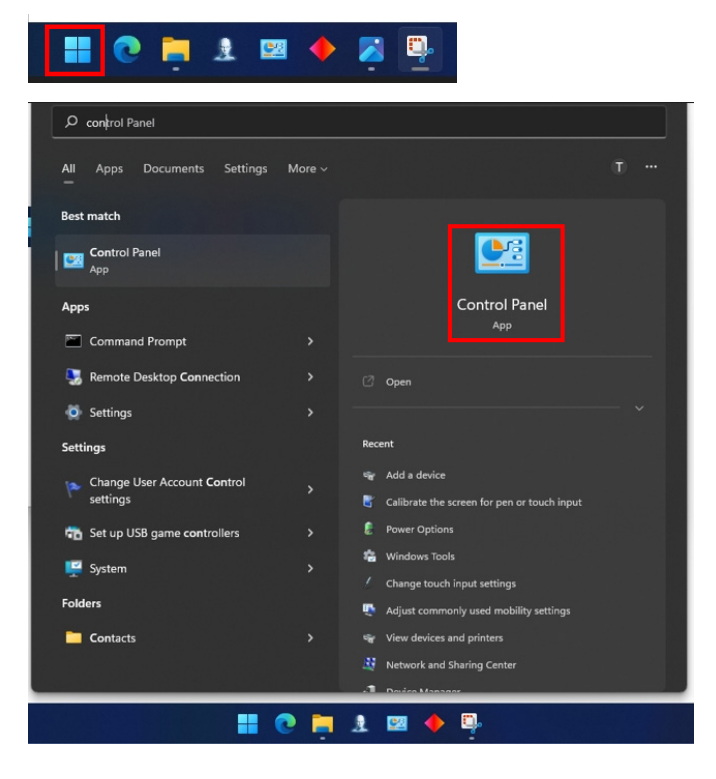

2. Clique em "Hardware and Sound (Hardware e som)".

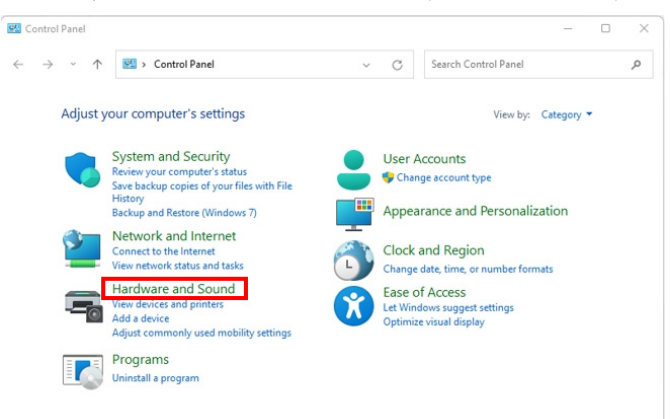

 Clique em "Tablet PC settings (Definições de Tablet PC)" – "Calibrate the screen for pen or touch input (Calibrar o ecrã para introdução a caneta ou por toque)".

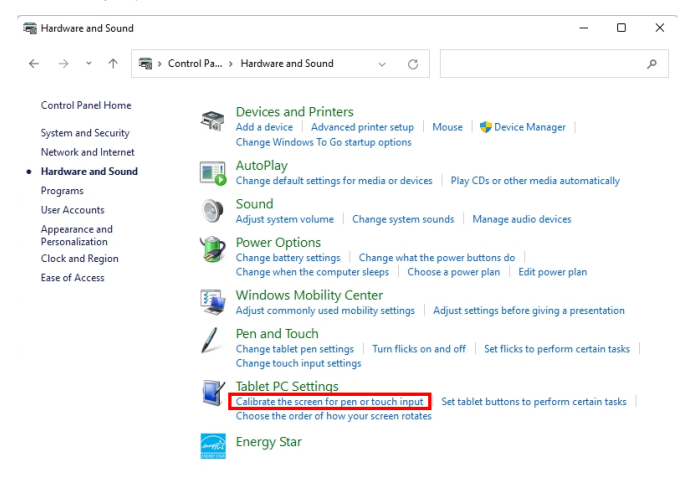

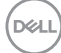
4. Clique em "Setup (Configuração)".

| Tablet PC Se<br>Display<br>Configure<br>Configure yo | ttings<br>our pen and touch            | Setup                      | × |
|------------------------------------------------------|----------------------------------------|----------------------------|---|
| Displays.                                            | ons                                    |                            | 1 |
| Details:                                             | 1 2. Multiple M                        | onitors ~<br>Touch Support |   |
|                                                      | Calibrate                              | 🐤 Reset                    |   |
| Go to Orienta                                        | raer in which your so<br>a <u>tion</u> | reen rotates.              |   |
|                                                      | OK                                     | Cancel                     |   |

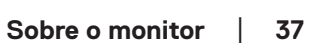

DELL

5. Identique os ecrãs de introdução por caneta ou toque – Selecione →Touch input (Introdução por toque).

|                                              | _ |
|----------------------------------------------|---|
| → Identify pen or touch input screens        | × |
| What type of screen do you want to identify? |   |
| $\rightarrow$ Pen input                      |   |
| $\rightarrow$ Touch input                    |   |
| Gancel                                       |   |

- 6. Siga as indicações do seu sistema para identificar o multitoque.
  - a. Se o monitor corresponder àquele que pretende, toque com o dedo no monitor.
  - **b.** Se o monitor não corresponder àquele que pretende, pressione "enter" para ignorar o monitor e repita a ação no monitor seguinte.

Tap this screen with a single finger to identify it as the touchscreen.

If this is not the Tablet PC screen, press Enter to move to the next screen. To close the tool, press Esc.

#### **Configurar no Mac**

**1.** Procure "Identify (Identificar)" no Daemon UPDD para identificar monitores multitoque.

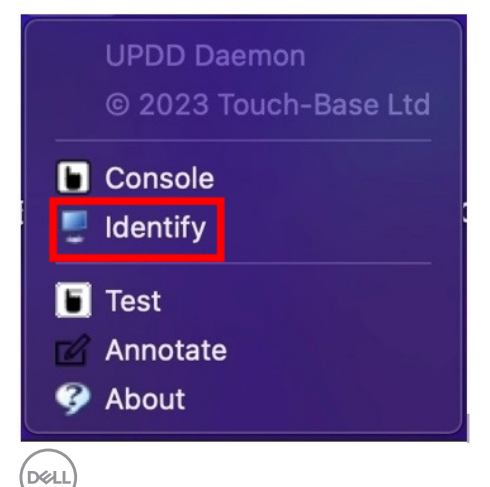

2. Siga as indicações para identificar cada monitor tátil. Toque sem soltar na cruz até o círculo ficar azul. Se este não for um ecrã tátil, clique em Seguinte com o rato ou pressione Opção+x.

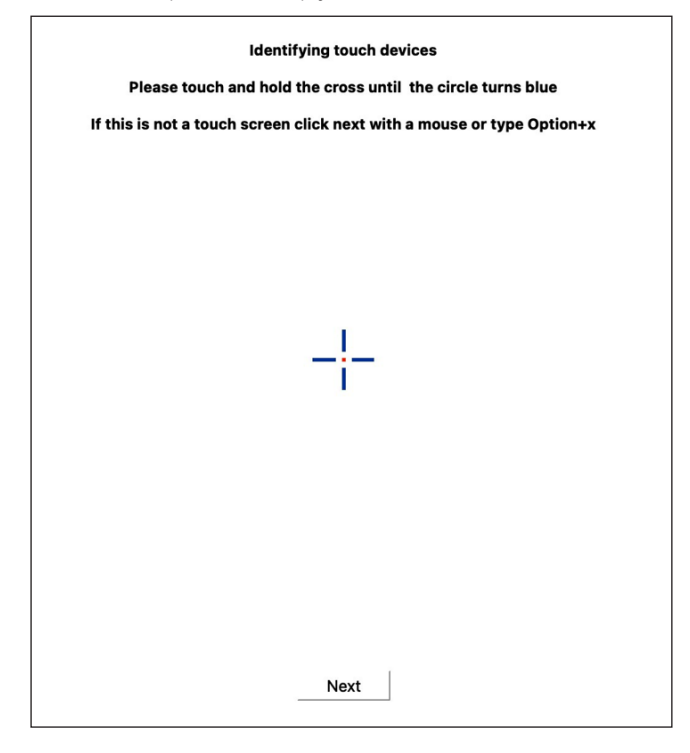

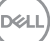

**3.** Clique na **Console (Consola)** no Daemon UPDD para selecionar o P2424HT como monitor principal para ser o controlador principal.

| UPDD<br>© 2023                                          | Daemon<br>3 Touch-Ba                                                    | se Ltd                         |                       |      |  |
|---------------------------------------------------------|-------------------------------------------------------------------------|--------------------------------|-----------------------|------|--|
| Consol 🖳 Consol                                         | e<br>V                                                                  | a                              |                       |      |  |
| <ul> <li>Test</li> <li>Annota</li> <li>About</li> </ul> | ite                                                                     |                                |                       |      |  |
| Touch Calibration Toolbars                              | Devices About                                                           |                                |                       | Exit |  |
| General                                                 | Device Dell, P2424HT, USB<br>Monitor V1 - Color LCD<br>2 - DELL P2424HT |                                | •                     |      |  |
| Dell, P2424HT, USB (2)                                  | 3 - DELL P2424HT<br>Click mode Click and                                | d drag 🗢 Interac               | tive touch            |      |  |
|                                                         | Interlock                                                               | Interac                        | tive touch time       | 550  |  |
|                                                         | Interlock release time                                                  | <table-cell> Inte</table-cell> | eractive touch visual |      |  |
|                                                         | Low pass filter                                                         | Assist                         | ed double click time  |      |  |
|                                                         | Liftoff time 🗹 500                                                      | Assisti                        | ed double click width | 75   |  |
|                                                         | Stabilization                                                           | 🗐 Ign                          | ore tip switch        |      |  |
|                                                         | Click tests<br>Double click Right click                                 | Test                           |                       |      |  |

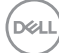

## Capacidade Plug and Play

É possível ligar o monitor a qualquer sistema compatível com Plug and Play. O monitor fornece automaticamente ao sistema informático os dados de identificação do monitor (EDID) usando os protocolos de Display Data Channel (DDC) para que o sistema se possa configurar e otimizar as definições do monitor. A maioria das instalações de monitores são automáticas, e é possível selecionar diferentes configurações, conforme desejar. Para mais informações sobre a alteração das definições do monitor, consulte Utilizar o monitor.

### Qualidade do monitor LCD e política de pixéis

Durante o processo de produção do monitor LCD, não é incomum que um ou mais pixéis se fixem num estado imutável que é difícil de visualizar e que não afeta a qualidade de visualização ou a utilização. Para mais informações sobre a Qualidade do Monitor e a Política de Pixéis da Dell, consulte **www.dell.com/pixelguidelines**.

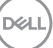

## Ergonomia

ATENÇÃO: A utilização imprópria ou prolongada do teclado pode provocar lesões.

# ATENÇÃO: A visualização do ecrã do monitor durante períodos prolongados pode originar tensão ocular.

Para seu conforto e eficiência, cumpra as seguintes orientações quando configurar e utilizar o seu computador:

- Posicione o seu computador de forma que o monitor e o teclado estejam diretamente à sua frente enquanto trabalha. Existem prateleiras especiais para o ajudar a posicionar corretamente o seu teclado.
- Para reduzir o risco de tensão ocular e dor no pescoço/braços/costas/ombros devido à utilização do monitor durante períodos prolongados, recomendamos que:
  - 1. Mantenha o ecrã a uma distância entre 50 cm 70 cm dos seus olhos.
  - 2. Pestaneje frequentemente para humedecer os olhos ou molhe os olhos com água após uma utilização prolongada do monitor.
  - **3.** Faça pausas regulares e frequentes durante 20 minutos a cada duas horas.
  - **4.** Afaste o olhar do ecrã do monitor e olhe para um objeto a uma distância de 6 metros durante pelo menos 20 segundos durante as pausas.
  - **5.** Faça alongamentos para aliviar a tensão no pescoço, braços, costas e ombros durante as pausas.
- Certifique-se de que o ecrã está ao nível dos olhos ou ligeiramente mais baixo quando estiver sentado à frente do monitor.
- · Ajuste a inclinação do monitor, as definições de contraste e brilho.
- Ajuste a iluminação ambiente (tais como luzes do teto, candeeiros de secretária, e cortinas ou persianas nas janelas) para minimizar os reflexos e o brilho no ecrã do monitor.
- Utilize uma cadeira com um bom apoio lombar.
- Mantenha os antebraços horizontais com os pulsos numa posição neutra e confortável enquanto utiliza o teclado ou o rato.
- Deixe sempre espaço para descansar as mãos enquanto utiliza o teclado ou o rato.
- · Deixe os seus braços repousar naturalmente em ambos os lados.
- · Assegure-se de que os seus pés estão completamente pousados no chão.

| 1   |     |
|-----|-----|
| 6   | ыт) |
| (54 | ~   |
| ~   | /   |

- Quando estiver sentado, certifique-se de que o peso das suas pernas está apoiado nos pés e não na parte da frente do assento. Ajuste a altura da cadeira ou utilize um apoio para os pés, se necessário, para manter uma postura adequada.
- Varie as suas atividades de trabalho. Tente organizar o seu trabalho de modo a não ter de se sentar e trabalhar durante períodos prolongados. Tente levantar-se ou caminhar em intervalos regulares.
- Mantenha a área debaixo da secretária livre de obstruções e cabos que possam interferir com uma postura confortável ou originar tropeções.

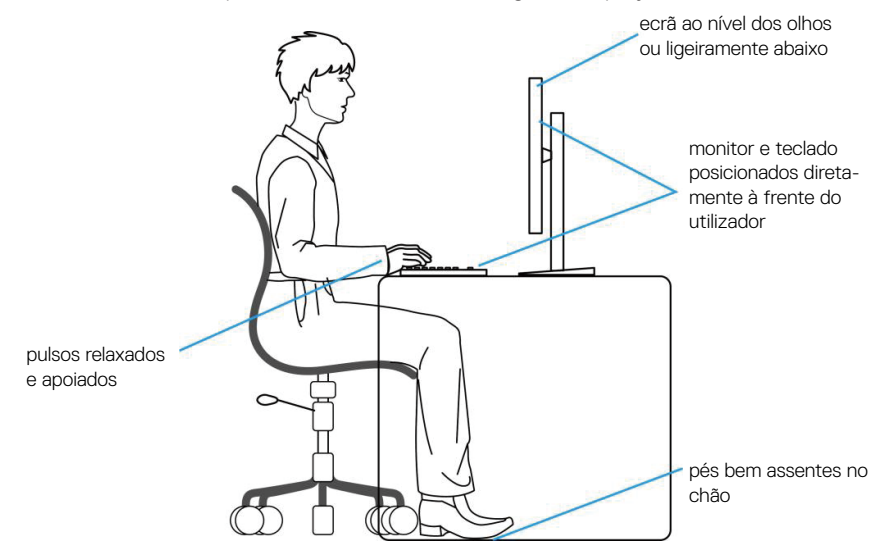

#### Manusear e deslocar o monitor

Para garantir que o monitor é manuseado em segurança quando for levantado ou deslocado, siga as orientações abaixo indicadas:

- · Antes de deslocar ou levantar o monitor, desligue o computador e o monitor.
- Desligue todos os cabos do monitor.
- Coloque o monitor na embalagem original com os materiais de embalagem originais.
- Segure firmemente as extremidades inferior e lateral do monitor sem exercer demasiada pressão quando levantar ou deslocar o monitor.

Sobre o monitor | 43

DEL

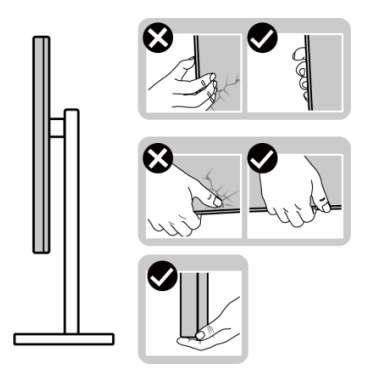

 Quando levantar ou deslocar o monitor, certifique-se de que o ecrã não está virado para si. Não pressione na área do ecrã para evitar quaisquer arranhões ou danos.

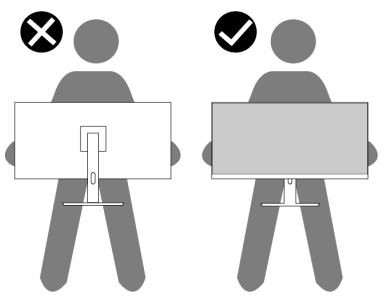

- Quando transportar o monitor, evite sujeitá-lo a quaisquer impactos súbitos ou vibrações.
- Quando levantar ou deslocar o monitor, não vire o monitor ao contrário enquanto segura a base do suporte ou o braço de elevação. Poderá originar danos acidentais no monitor ou causar ferimentos pessoais.

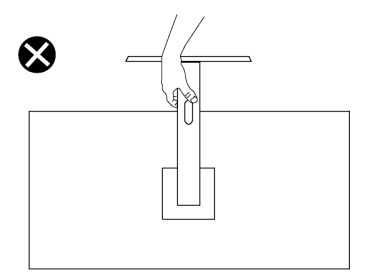

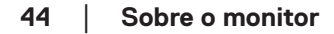

DEL

## Orientações de manutenção

Limpar o monitor

- AVISO: Antes de limpar o monitor, desligue o cabo de alimentação da tomada elétrica.

ATENÇÃO: Leia e cumpra as Instruções de segurança antes de limpar o monitor.

AVISO: Antes de limpar o monitor, desligue o cabo de alimentação da tomada elétrica.

Para melhores práticas, siga as instruções apresentadas na lista abaixo guando desembalar, limpar ou manusear o monitor:

- Utilize um pano limpo ligeiramente humedecido com água para limpar o suporte, o ecrã e o chassis do seu monitor Dell. Se disponível, utilize um toalhete para limpeza de ecrãs ou uma solução adequada para limpar monitores Dell.
- · Depois de limpar a superfície da mesa, certifique-se de que a mesma está completamente seca e sem qualquer humidade ou agente de limpeza antes de colocar o seu monitor Dell.
- ATENCÃO: Não utilize detergentes ou outros produtos químicos, tais como, benzeno, diluente, amoníaco, produtos de limpeza abrasivos ou ar comprimido.
- ATENÇÃO: A utilização de produtos químicos para a limpeza pode originar alterações no aspeto do monitor, tais como, desvanecimento da cor, película leitosa no monitor, deformação, sombra escura irregular e descamação da superfície do ecrã.
- AVISO: Não pulverize diretamente o produto de limpeza ou mesmo água sobre a superfície do monitor. Se o fizer os líquidos poderão acumular-se no fundo do ecrã e corroer os componentes eletrónicos, originando danos permanentes. Em vez disso, apligue a solução de limpeza ou água num pano macio e, em seguida, limpe o monitor.
- **W** NOTA: Os danos no monitor provocados por métodos de limpeza inadequados e utilização de benzeno, diluente, amoníaco, produtos de limpeza abrasivos, álcool, ar comprimido, detergente de qualquer tipo, darão origem a Danos Induzidos pelo Cliente (DIC). Os DIC não estão cobertos pela garantia padrão da Dell.

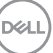

- Se detetar pó branco quando desembalar o seu monitor, limpe-o com um pano.
- Manuseie o seu monitor com cuidado, pois um monitor com moldura escura pode estar mais sujeito a apresentar arranhões e riscos brancos visíveis do que um monitor com moldura clara.
- Para ajudar a manter a melhor qualidade de imagem do seu monitor, utilize um protetor de ecrã com mudança dinâmica e desligue o monitor quando não estiver a ser utilizado.

DEL

## Instalar o monitor

#### Encaixar o suporte

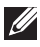

NOTA: O monitor não é fornecido com o suporte pré-instalado.

NOTA: As instruções seguintes aplicam-se apenas ao suporte fornecido com o seu monitor. Se instalar um suporte adquirido a terceiros, siga as instruções de montagem fornecidas com o suporte.

Para encaixar o suporte do monitor:

- 1. Siga as instruções indicadas nas abas da caixa para retirar o suporte da espuma de proteção superior.
- 2. Remova a base de suporte e o braço de elevação da placa protetora da embalagem.

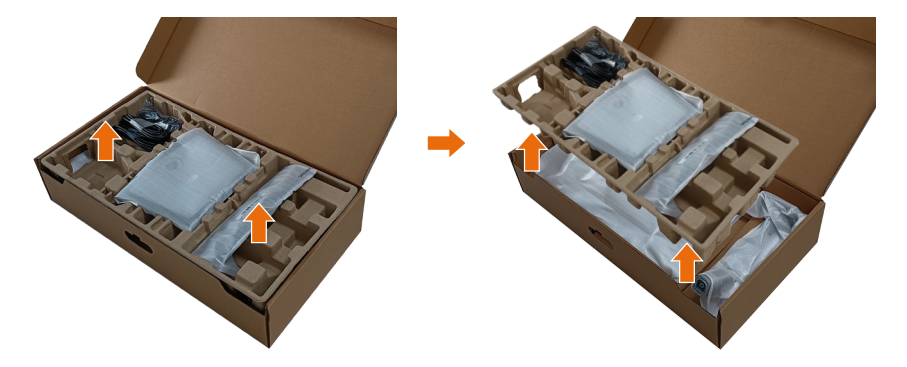

- NOTA: Os gráficos são utilizados apenas para fins ilustrativos. O aspeto da placa protetora da embalagem poderá variar.
  - 3. Baixe o lado da caixa com a pega.

DEL

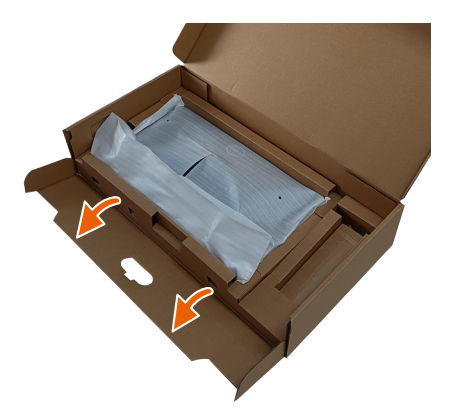

- NOTA: Antes de fixar o suporte no monitor, certifique-se de que a aba da placa frontal está aberta para permitir espaço para a montagem.
  - **4.** Levante a cobertura, como ilustrado, para aceder à área VESA para montagem do suporte.

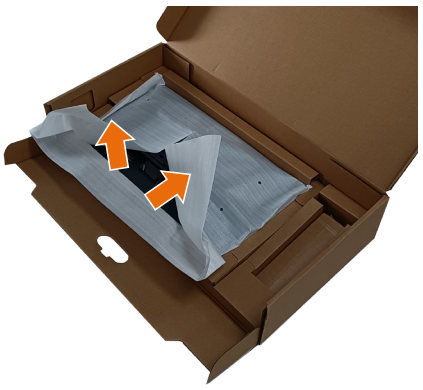

Encaixe o braço de elevação no monitor.
 a. Insira as duas abas na parte superior do suporte na ranhura na traseira do monitor.

b. Empurre o suporte para baixo até que o mesmo encaixe.

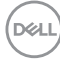

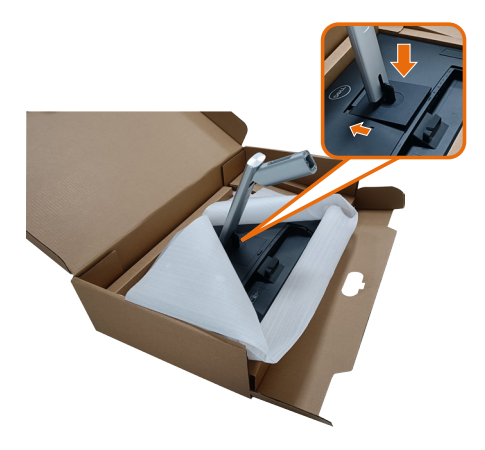

- 6. Alinhe os blocos salientes da base do suporte com a ranhura correspondente no suporte.
- 7. Encaixe totalmente os blocos da base de suporte na ranhura do suporte.
- 8. Levante a pega do parafuso e rode-o para a direita.
- 9. Depois de apertar totalmente o parafuso, feche a pega dentro da cavidade.

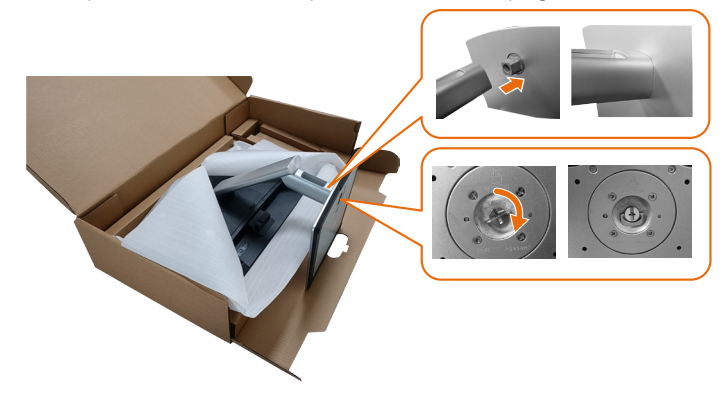

**10.** Segure no braço de elevação e levante cuidadosamente o monitor e, em seguida, coloque-o sobre uma superfície plana.

D&L

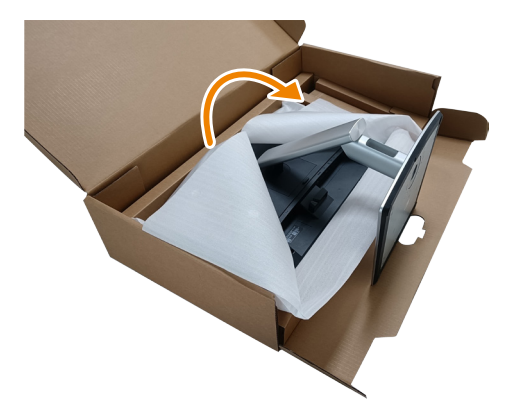

NOTA: Levante cuidadosamente o monitor para evitar que o mesmo escorregue ou caia.

**11.** Remova a cobertura do monitor.

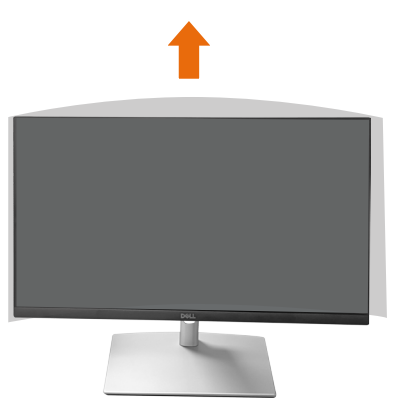

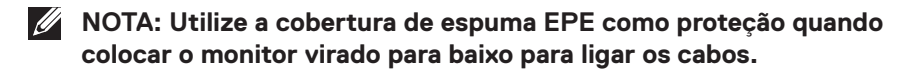

DEL

### Encaminhar os cabos

ATENÇÃO: Coloque o monitor sobre uma superfície plana, limpa e macia para evitar riscar o ecrã. Pode utilizar a cobertura de espuma EPE como proteção.

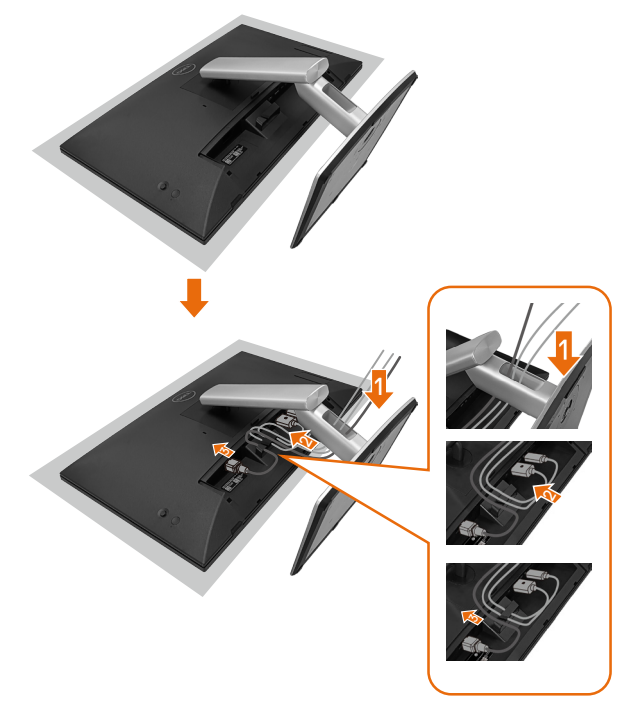

- Estenda a cobertura de proteção do monitor sobre uma superfície plana.
- · Coloque o monitor com a frente virada para baixo sobre a proteção.
- · Para encaminhar os cabos:
  - Ligue o cabo DP ao conector DP (consulte Ligação do monitor), pressione o lado comprido do gancho para cabos e empurre o cabo de cima para baixo.
  - **2.** Repita o passo 1 para ligar os cabos HDMI/USB ao conector correspondente e organize os cabos.
  - **3.** Ligue e organize o cabo de alimentação e aperte todos os cabos como indicado acima.

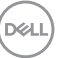

## Instalar o monitor

| 1. A conectividade do seu PC é suportada pelo                                                                                                    |                                           | 2. Cabos necessários para ligar o              |                                                |                                                                |                     | 3. Funcionalidades ativadas no                        |                            |                                          |            |                                                               |
|----------------------------------------------------------------------------------------------------|-------------------------------------------|------------------------------------------------|------------------------------------------------|----------------------------------------------------------------|---------------------|-------------------------------------------------------|----------------------------|------------------------------------------|------------|---------------------------------------------------------------|
| P2424HT                                                                                                    |                                           | Р2424НТ                                        |                                                |                                                                |                     | P2424HT                                               |                            |                                          |            |                                                               |
| Caso de uso                                                                                                    | Logótipo da<br>porta (para<br>referência) | USB-C pa-<br>ra USB-C<br>Ligação do<br>monitor | USB-C pa-<br>ra USB-A<br>Ligação do<br>monitor | DisplayPort<br>ou HDMI <sup>(1)</sup><br>Ligação do<br>monitor | RJ45 <sup>(2)</sup> | Cabos de<br>alimen-<br>tação<br>Utilizar o<br>monitor | Carrega-<br>mento de<br>PC | DPBS Dell<br>Power Button<br>Sync (DPBS) | Ecrã tátil | Rede <sup>(2)</sup><br>(WOL/<br>PXE/<br>MAPT <sup>(3)</sup> ) |
| Caso 1. O computador portátil<br>está equipado com porta(s)<br>USB-C                                                                             |                                           | Sim                                            |                                                |                                                                | Sim                 | Sim                                                   | Sim                        | Sim <sup>(3)</sup>                       | Sim        | Sim                                                           |
| Caso 2. O computador portátil<br>está ligado a uma base de<br>ancoragem USB-C, a base de<br>está equipada com porta(s)<br>USB-C                  | <u>894</u>                                | Sim                                            |                                                |                                                                | Sim                 | Sim                                                   | (4)                        | Sim <sup>(3)</sup>                       | Sim        | Sim                                                           |
| Caso 3. O computador portátil<br>está ligado a uma base de<br>ancoragem USB-C, a base<br>de está equipada com portas<br>USB-A e DisplayPort/HDMI | DisplayPort                               |                                                | Sim                                            | Sim                                                            | Sim                 | Sim                                                   | (4)                        |                                          | Sim        | Sim                                                           |
| Caso 4. O computador<br>portátil/de secretário está<br>equipado com portas USB-A e<br>DisplayPort/HDMI                                           |                                           |                                                | Sim                                            | Sim                                                            | Sim                 | Sim                                                   |                            |                                          | Sim        | Sim                                                           |

<sup>(1)</sup> Fornecido apenas para países selecionados.

<sup>(2)</sup> Se a rede Ethernet estiver disponível.

<sup>(3)</sup> Apenas a plataforma selecionada pela Dell. Verifique os modelos compatíveis com DPBS em dell.com.

<sup>(4)</sup> Se a base de ancoragem USB-C suportar também carregamento do PC.

#### Colocar a tampa para cabos

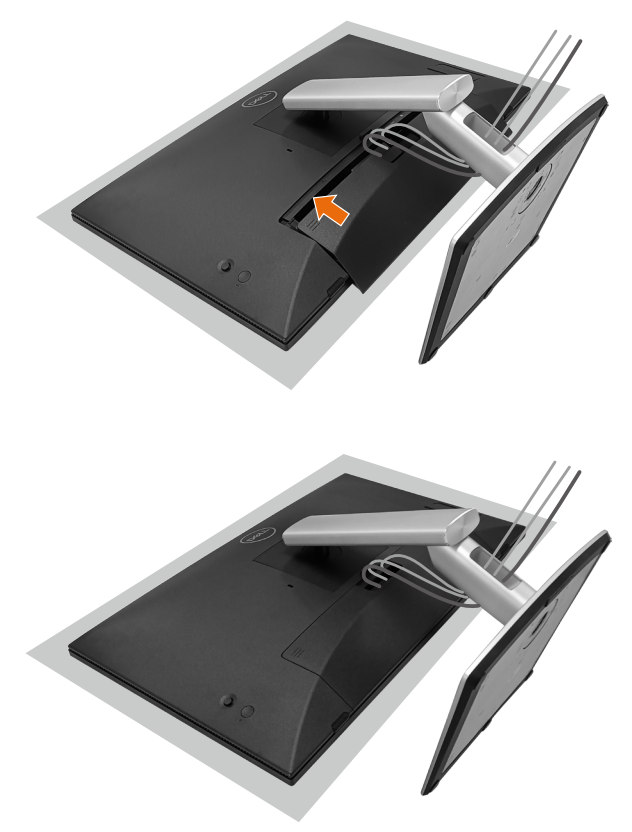

Para colocar a tampa para cabos:

- · Coloque a tampa para cabos na ranhura para cartão.
- Siga a direção da seta e empurre a tampa para cabos até a encaixar.

D&L

## Utilizar a inclinação, rotação e nível

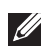

#### NOTA: Os gráficos são utilizados apenas para fins ilustrativos. O aspeto da placa protetora da embalagem poderá variar.

#### Inclinação

Com o suporte instalado, é possível inclinar o monitor para obter o ângulo de visualização e mais confortável e a inclinação adeguada para introdução por togue.

Ângulo de inclinação entre -5° e +60°.

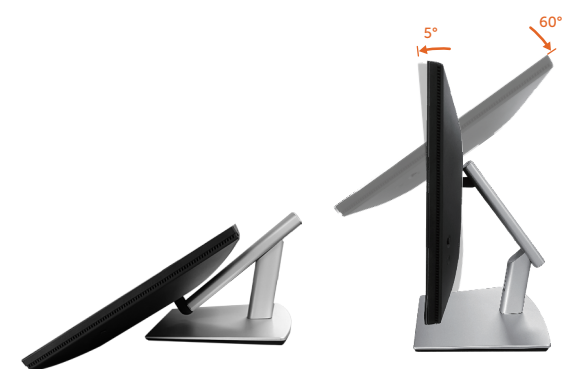

NOTA: O ângulo de trabalho de 60°, totalmente esticado, é o ângulo recomendado para efetuar introdução por toque.

#### Rotação

Ângulo de rotação entre +30° e -30°.

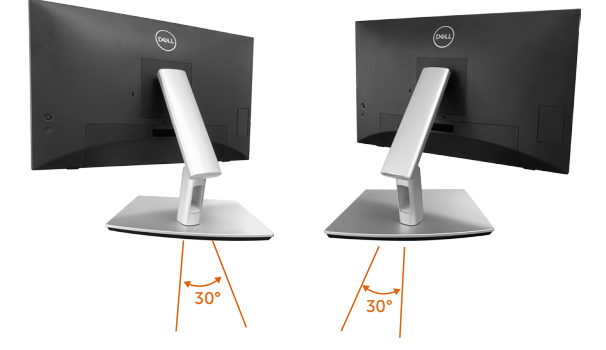

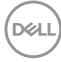

#### Ajuste de nível

Ajuste do ângulo de nível entre +4º e -4º.

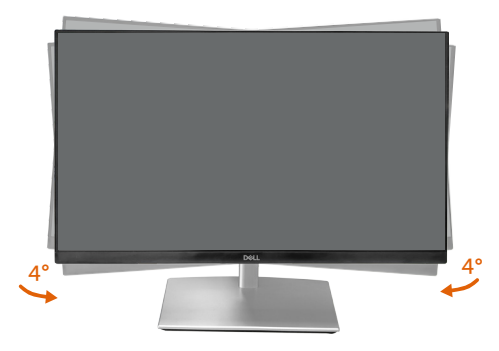

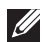

**NOTA:** O monitor é fornecido com o suporte desencaixado.

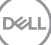

## Ligação do monitor

- AVISO: Antes de iniciar quaisquer dos procedimentos descritos nesta secção, siga as Instruções de segurança.
- NOTA: Os monitores Dell foram concebidos para funcionar de forma ideal com os cabos fornecidos pela Dell. A Dell não garante a qualidade e o desempenho de vídeo caso sejam utilizados cabos não fornecidos pela Dell.
- NOTA: Passe os cabos pela ranhura de gestão de cabos antes de os ligar.
- NOTA: Não ligue todos os cabos ao computador em simultâneo.
- NOTA: As imagens servem apenas para fins ilustrativos. O aspeto do computador poderá ser diferente.

Para ligar o monitor ao computador:

- 1. Desligue o computador e o cabo de alimentação.
- 2. Ligue o cabo USB-C (C-C), USB-C (C-A), DisplayPort ou HDMI do seu monitor ao computador.

#### Ligar o cabo USB-C (C-C)

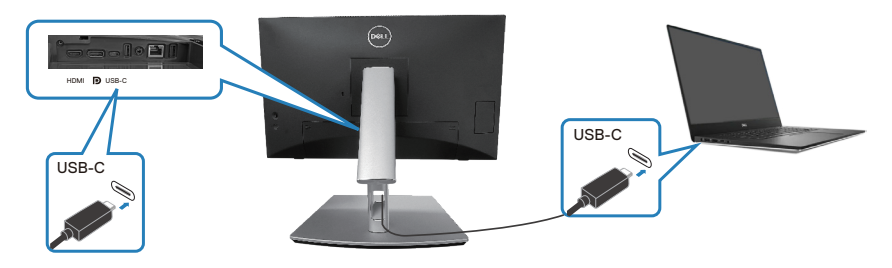

#### MOTA: Utilize apenas o cabo USB-C (C-C) fornecido com o monitor.

- Esta porta suporta modo alternativo DisplayPort (norma DP1.2 apenas).
- A porta USB-C compatível com Power Delivery (PD Versão 3.0) fornece até 90 W de potência.
- Se o seu computador portátil necessitar de mais de 90 W para funcionar e estiver sem bateria, pode não conseguir ligá-lo ou carregá-lo com a porta USB PD deste monitor.
- Se não estiver a utilizar a ligação USB-C (C-C), é necessário ligar um cabo DisplayPort ou HDMI e um cabo de dados USB-C (C-A).

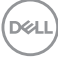

Ligar o cabo USB-C (C-A)

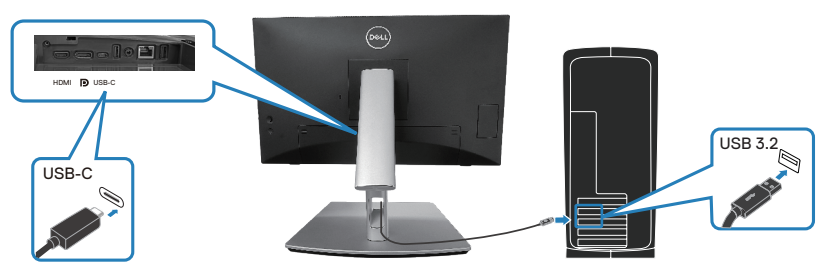

NOTA: A introdução por toque funciona apenas se estiver ligado um cabo de dados da porta USB-C a montante do monitor ao computador com o cabo USB C-C ou USB C-A fornecido.

Ligar o cabo DisplayPort (DisplayPort para DisplayPort)

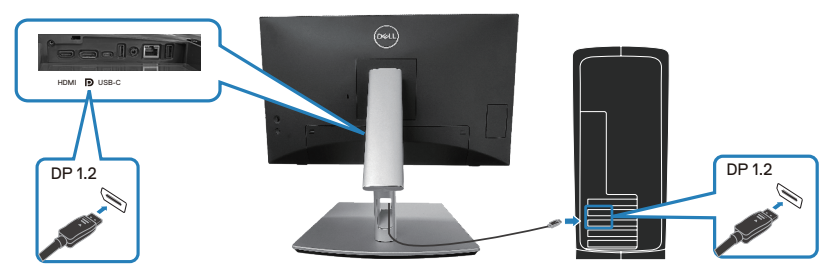

Ligar o cabo HDMI (opcional)

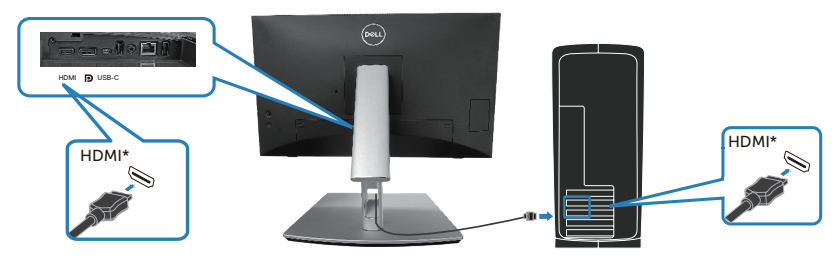

HDMI\* = Suporta até FHD 1920 x 1080 a 60 Hz, como especificado na norma HDMI 1.4.

**3.** Ligue os cabos de alimentação do computador e do monitor a uma tomada elétrica.

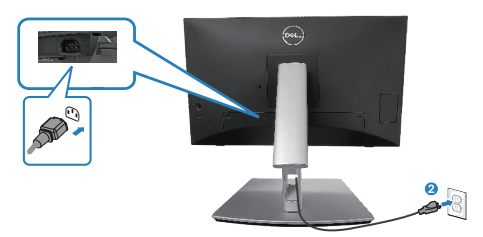

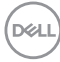

## Utilizar portas de acesso rápido

- 1. Ligue o cabo USB-C (C-C) ou USB-C (C-A) do seu monitor ao computador.
- 2. Pressione o centro da porta de acesso rápido junto à abertura até ouvir um clique. A porta irá destrancar e manter-se aberta.
- 3. Ligue cabos ou dispositivos USB às portas de acesso rápido.
- Depois de desligar os cabos ou dispositivos USB às portas de acesso rápido. Pressione o centro da porta junto à abertura até ouvir um clique. A porta irá trancar e voltará à posição inicial.

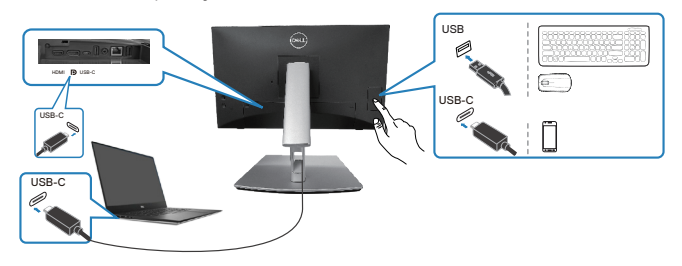

ou

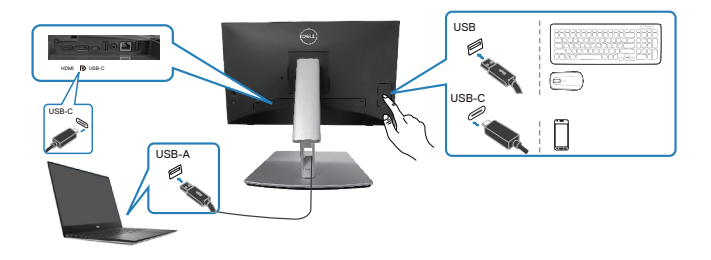

## **Dell Power Button Sync (DPBS)**

O monitor possui a função Dell Power Button Sync (DPBS) para permitir controlar o estado de energia do seu sistema do PC a partir do botão de energia do monitor. Esta funcionalidade é suportada apenas com plataformas Dell com função DPBS integrada, e é suportada apenas através da interface USB-C.

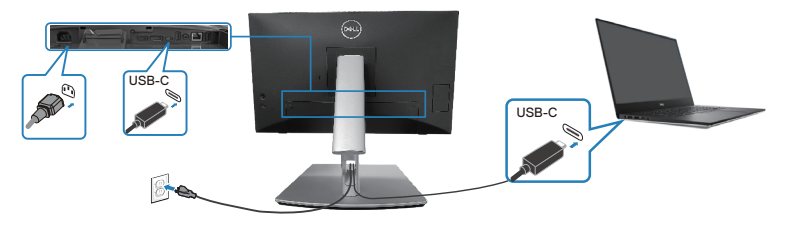

Para garantir que a função DPBS funciona desde a primeira vez, execute primeiro os passos seguintes na plataforma suportada com DPBS no **Control Panel (Painel de controlo)**.

- NOTA: DPBS suporta apenas a porta USB-C a montante.
  - 1. Aceda a Control Panel (Painel de controlo).

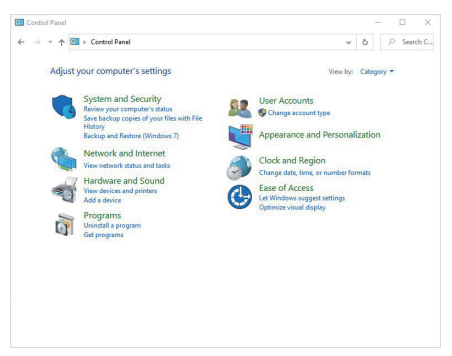

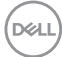

2. Selecione Hardware and Sound (Hardware e som) e, em seguida, Power Options (Opções de energia).

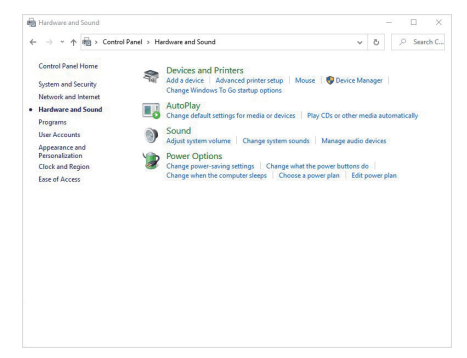

3. Aceda a System Settings (Definições do sistema).

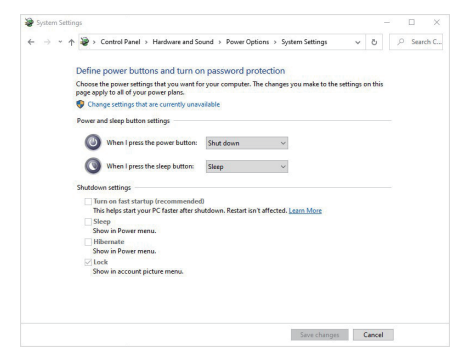

DELL

4. No menu pendente When I press the power button (Quando pressionar o botão de energia), é possível selecionar algumas opções, nomeadamente Do nothing (Não fazer nada)/Sleep (Suspender)/Hibernate (Hibernar)/ Shut down (Desligar). Pode selecionar Sleep (Suspender)/Hibernate (Hibernar)/Shut down (Desligar).

| anny.                                                                                                    | -                 |                         |
|----------------------------------------------------------------------------------------------------|-------------------|-------------------------|
| ↑ 🏽 → Control Panel → Hardware and Sound → Power Options → System Settings                                                                                                    | ~ Č               | ₽ Se                    |
|                                                                                                    |                   |                         |
| Define power buttons and turn on password protection                                                                                                    |                   |                         |
| Choose the power settings that you want for your computer. Ine changes you make to the settin<br>page apply to all of your power plans.                                                                                                    | gs on this        |                         |
| Change settings that are currently unavailable                                                                                                    |                   |                         |
| Power and sleep button settings                                                                                                    |                   |                         |
| When I press the power button: Shut down ~                                                                                                    |                   |                         |
| When I press the sleep buttor: Sleep -                                                                                                    |                   |                         |
| Do nothing                                                                                                    |                   |                         |
| Hibernate                                                                                                    |                   |                         |
| This helps start your PC faster after shutdown. Restart isn't affected. Learn More                                                                                                    |                   |                         |
| Sleep                                                                                                    |                   |                         |
| Show in Power menu.                                                                                                    |                   |                         |
| Show in Power menu                                                                                                    |                   |                         |
| Vlock                                                                                                    |                   |                         |
| Show in account picture menu.                                                                                                    |                   |                         |
|                                                                                                    |                   |                         |
|                                                                                                    |                   |                         |
|                                                                                                    |                   |                         |
| Save changes                                                                                                    | Cancel            |                         |
|                                                                                                    |                   |                         |
|                                                                                                    |                   |                         |
| ttings                                                                                                    | _                 |                         |
| ntings<br>1 🐼 - Control Fanel > Hardware and Sound > Power Options > System Settings                                                                                                    | - 0               | <br>∫≥ Se               |
| ntlings<br>- 🎓 Control Fanal > Hardware and Sound > Power Options > System Settings                                                                                                    | - ð               | P Se                    |
| ettings<br>A 🐌 - Control Favel > Herdware and Sound > Prover Options > System Settings<br>Delline power buttorns and turn on password protection                                                                                                    | v ð               | <br>Se                  |
| ttings<br>↑ ♥ + Central Fanel > Handware and Sound > Power Options > System Settings<br>Define power buildness and turn on password protection.<br>Choose the pure retings that you want for your computer. The changes you make to the estim<br>page page you fail they pare per plane.                                                                                                    | ✓ Õ<br>gs on this | . ∎<br>,2 Se            |
| ttings<br>↑                                                                                                    | y Õ<br>gs on this | P Se                    |
| ttings<br>↑ ④ + Control Favel → Handowe and Sound → Power Options → System Settings<br>Define power buttoms and turn on password protection<br>Choose the pave settings and turns on password protection<br>Choose the pave settings and the setting<br>© Change strating have a currently invasitable<br>Power and plays button settings                                                                                                    | y ∂<br>gs on this | P Se                    |
| they:                                                                                                    | √ ð<br>gs on this | P Se                    |
| titings                                                                                                    | y ∂               | P Se                    |
| tengs                                                                                                    | y ∂<br>gs on this | P Se                    |
| things                                                                                                    | y ∂               | P Se                    |
| titings                                                                                                    | y ∂               | ₽ 5e                    |
| titig:                                                                                                    | y ∂               | P Se                    |
| the set of the set of the set o | y ∂<br>gs on this | P 5e                    |
| titing:                                                                                                    | y ∂<br>gs on this | ρ Se                    |
| tetrage                                                                                                    | y Ö               | _                       |
| titiggi                                                                                                    | y Ö               | . □                     |
| tetrage:                                                                                                    | y ∂<br>gs on this | . □<br>                 |
| titigi                                                                                                    | y ∂<br>gs on this | <i>p</i> s <sub>0</sub> |
| the set of the set of the set o | gs on this        | . □                     |
| titigi                                                                                                    | y O               | ₽ 56                    |

DEL

NOTA: Não selecione "Não fazer nada", caso contrário o botão de energia do monitor não poderá sincronizar com o estado de energia do sistema do PC.

#### Ligar o monitor para DPBS pela primeira vez

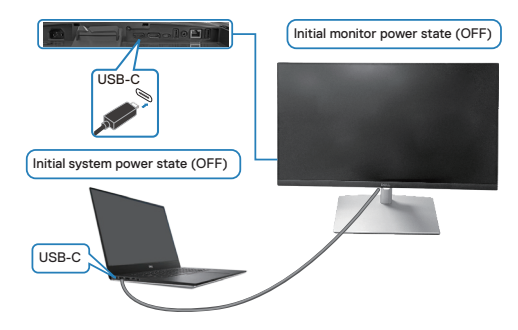

Quando configurar a função DPBS pela primeira vez:

- 1. Certifique-se de que o PC e o monitor estão desligados.
- 2. Pressione o botão de energia para ligar o monitor.
- **3.** Ligue o cabo USB-C do PC ao monitor.
- **4.** O monitor e o PC ligam normalmente, exceto a plataforma Dell Optiplex 7090/3090 Ultra.
- 5. Quando liga a plataforma Dell Optiplex 7090/3090 Ultra, poderá ver o monitor e o PC a ligar momentaneamente. Aguarde um pouco (aproximadamente 6 segundos) e o PC e o monitor acabam por desligar. Quando pressiona o botão de energia do monitor ou o botão de energia do PC, o PC e monitor ligam. O estado de energia do sistema do PC está sincronizado com o botão de energia do monitor.
- NOTA: Quando o monitor e o PC estão ambos em estado desligado pela primeira vez, recomendamos que ligue primeiro o monitor e, em seguida, ligue o cabo USB-C do PC ao monitor.
- ✓ NOTA: Pode ligar a plataforma Dell PC\* Ultra utilizando a ficha do transformador DC. Em alternativa, pode ligar a plataforma Dell PC\* Ultra utilizando o cabo USB-C do monitor através de Power Delivery (PD); coloque USB-C Charging (Carregamento USB-C) <sup>↓</sup> 90 W para On in Off Mode (Ativado no modo desligado).

\*Verifique se o PC Dell suporta DPBS.

DEL

#### Utilizar a função DPBS

#### Ativar o cabo USB-C

Quando liga o cabo USB-C, o estado do monitor/PC é o seguinte:

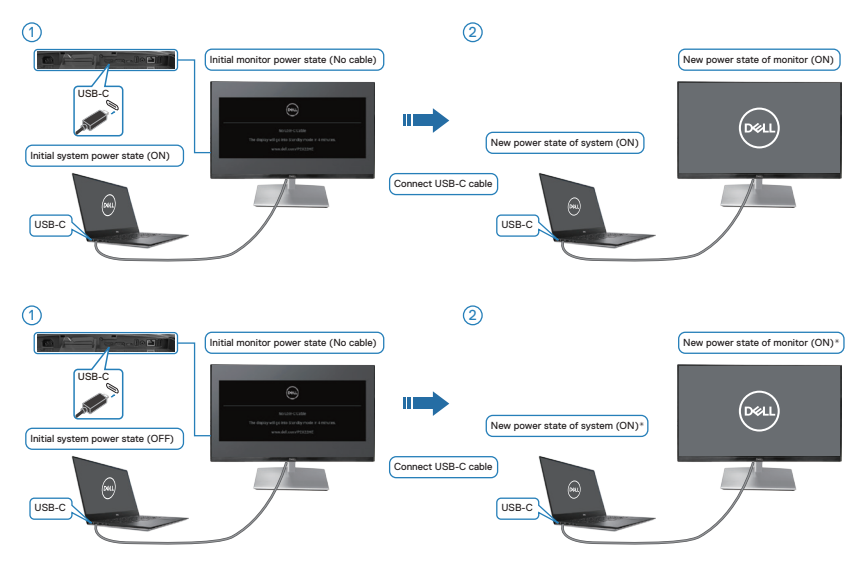

- \*Nem todos os sistemas Dell PC permitem ativar a plataforma através do monitor.
- \*Depois de ligar o cabo USB-C, toque no teclado ou desloque o rato para que o sistema continue o processo de arranque quando necessário.

64 | Instalar o monitor

DELI

Quando pressiona o botão de energia do monitor ou o botão de energia do PC, o estado do monitor/PC é o seguinte:

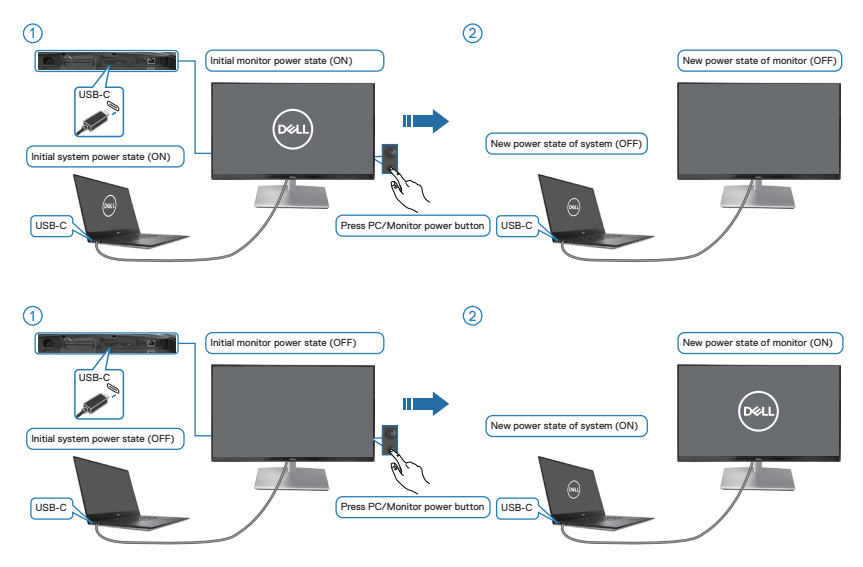

 Quando o monitor e o PC estiverem ligados, mantenha pressionado o botão de energia do monitor durante 4 segundos. Será exibida uma mensagem no ecrã a perguntar se deseja desligar o PC.

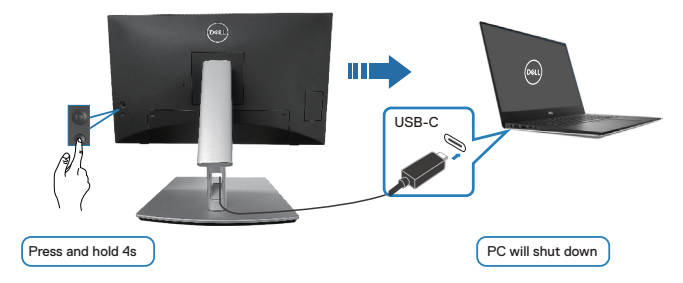

DELL

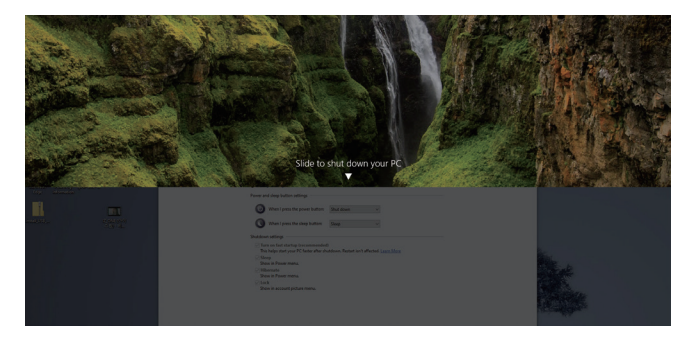

• Quando o monitor e o PC estiverem ligados, mantenha pressionado o botão de energia do monitor durante 10 segundos. O PC irá desligar.

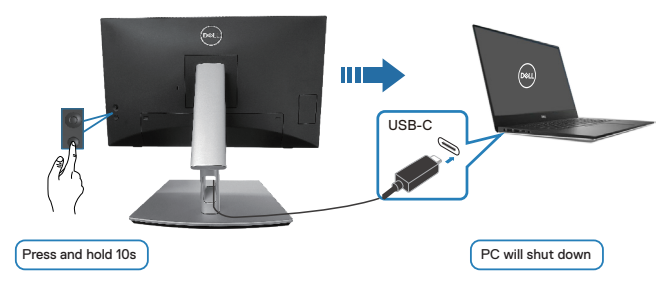

#### Ligar o monitor para USB-C

A plataforma Dell PC\* Ultra possui duas portas USB-C para que o estado de energia do monitor 1 e do monitor 2 possa sincronizar com o PC.

Quando o PC e os dois monitores estão num estado de energia inicial ligado, se pressionar o botão de energia no monitor 1 ou no monitor 2, irá desligar o PC, o monitor 1 e o monitor 2.

|           | $\sim$ | ×. |
|-----------|--------|----|
| 1         |        | ~  |
| /         |        |    |
| $(\Gamma$ |        |    |
| 10        | ~~     | -  |
| × .       |        | 1  |
| · ``      |        | 1  |

\*Verifique se o PC Dell suporta DPBS.

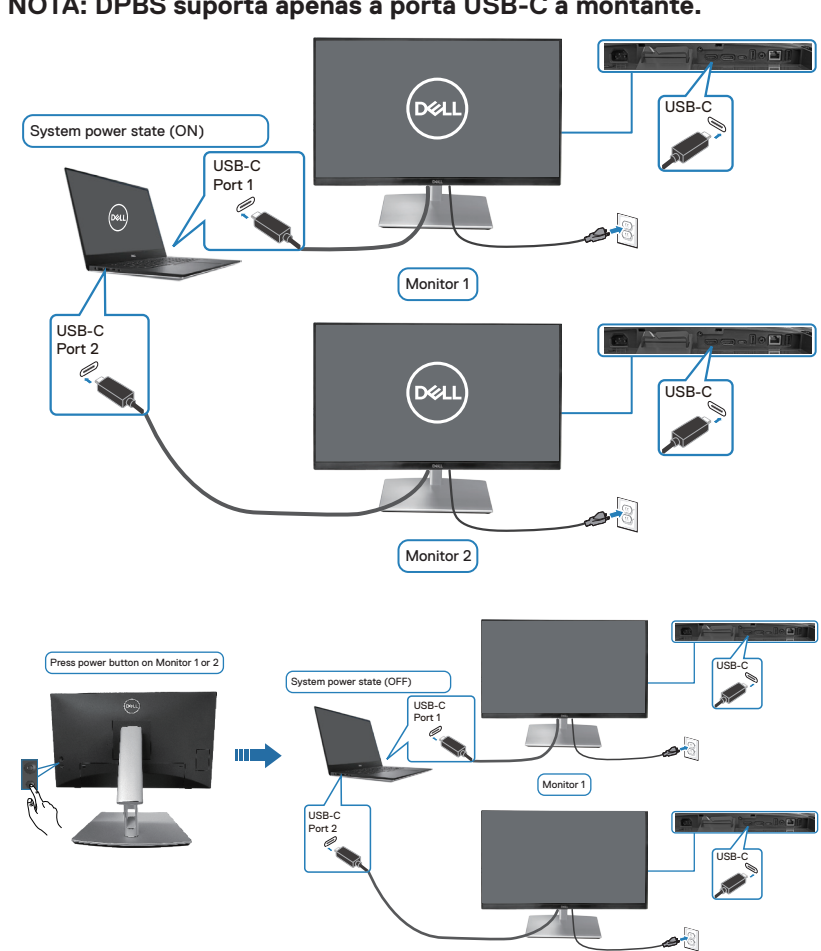

Instalar o monitor 67

DELL

Monitor 2

Certifique-se de que define **USB-C Charging**  $\stackrel{l}{\leftrightarrow}$  **90 W (Carregamento USB-C**  $\stackrel{l}{\leftrightarrow}$  **90 W)** para **On in Off Mode (Ativado no modo desligado)**. Quando o PC e os dois monitores estão num estado de energia inicial desligado, se pressionar o botão de energia no monitor 1 ou no monitor 2, irá ligar o PC, o monitor 1 e o monitor 2.

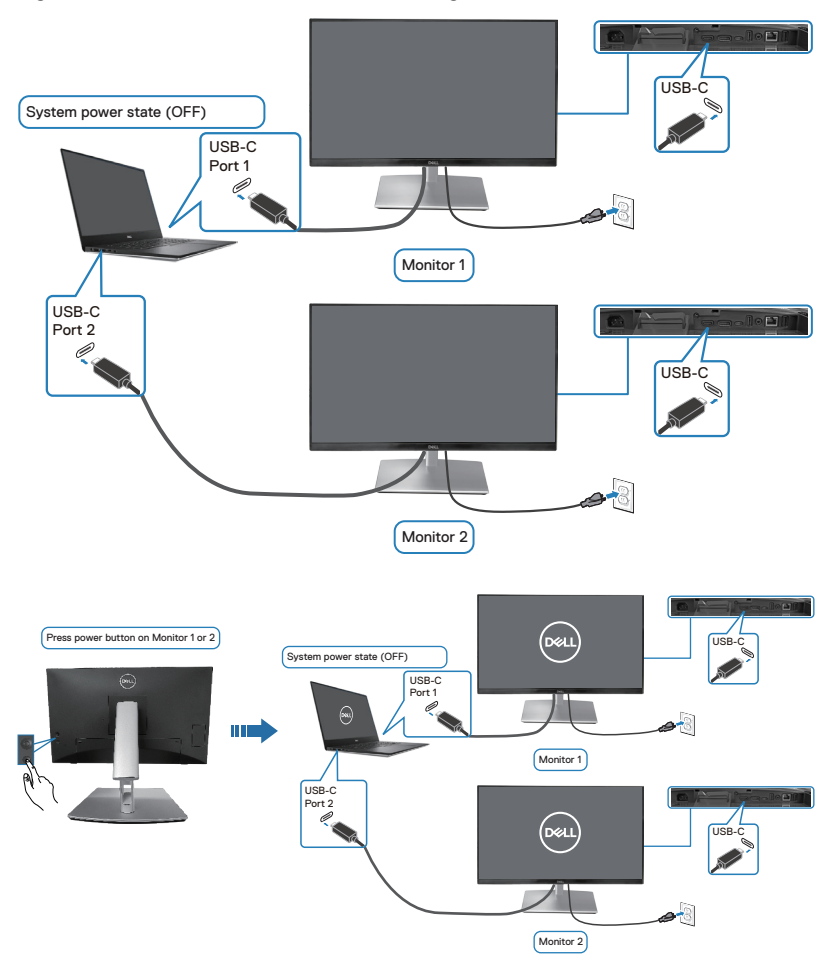

Dell

## Proteger o monitor com um cadeado Kensington (opcional)

A ranhura para cadeado de segurança. está localizada na parte inferior do monitor. (ver Ranhura para cadeado de segurança). Fixe o monitor a uma mesa utilizando o cadeado de segurança Kensington.

Para obter mais informações sobre a utilização do cadeado Kensington (vendido separadamente), consulte a documentação fornecida com o cadeado.

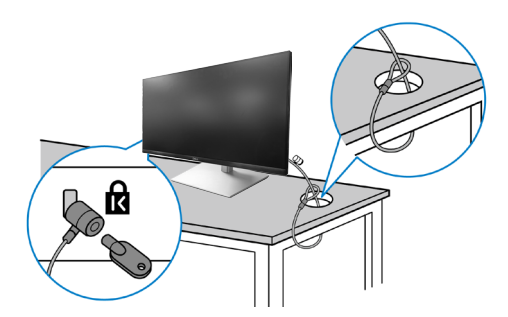

NOTA: A imagem serve apenas para fins ilustrativos. O aspeto do cadeado poderá ser diferente.

D&L

#### Remover o suporte do monitor

- NOTA: Para evitar riscos no ecrã LCD quando remover o suporte, coloque o monitor sobre uma superfície macia e limpa e manuseie-o com cuidado.
- NOTA: Os passos seguintes destinam-se especificamente à remoção do suporte fornecido com o seu monitor. Se remover um suporte adquirido a terceiros, siga as instruções de montagem fornecidas com o suporte.

Para remover o suporte:

- 1. Coloque o monitor sobre um pano macio ou uma almofada.
- 2. Mantenha pressionado o botão de desengate do suporte.
- 3. Levante o suporte e afaste-o do monitor.

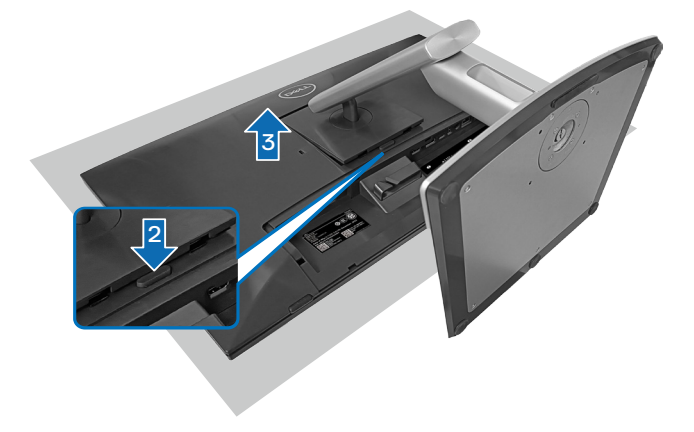

## Montagem na parede VESA (opcional)

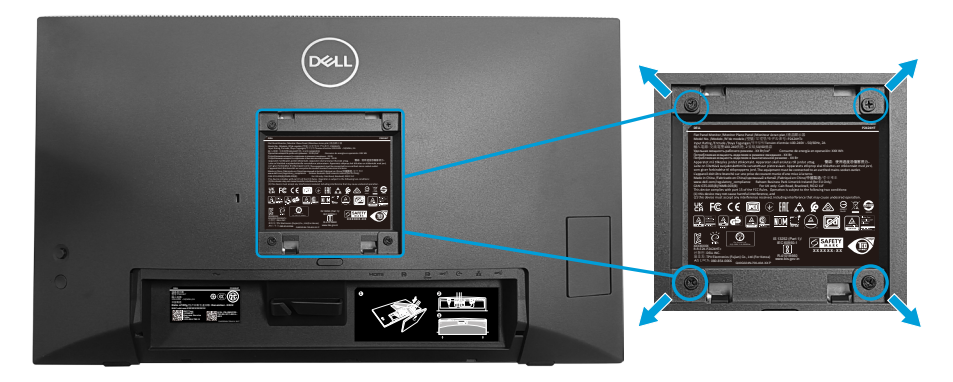

(Dimensões do parafuso: M4 x 10 mm).

Consulte a documentação fornecida com o kit de montagem na parede compatível com a norma VESA.

- 1. Coloque o monitor sobre um pano macio ou uma almofada na extremidade da secretária.
- 2. Remova o suporte. Ver Remover o suporte do monitor.
- 3. Remova os quatro parafusos que fixam a tampa traseira do monitor.
- **4.** Instale o suporte de montagem do kit para montagem na parede no monitor.
- **5.** Para montar o monitor na parede, consulte a documentação fornecida com o kit de montagem na parede.
- NOTA: Para utilizar apenas com um suporte para montagem na parede com certificação UL, CSA ou GS com capacidade para suportar um peso/carga mínima de 15,44 kg.

D&L

## Utilizar o monitor

ATENÇÃO: Antes de utilizar o monitor, fixe o braço de elevação numa parede usando uma braçadeira ou uma corrente que suporte o peso do monitor, de modo a impedir a sua queda.

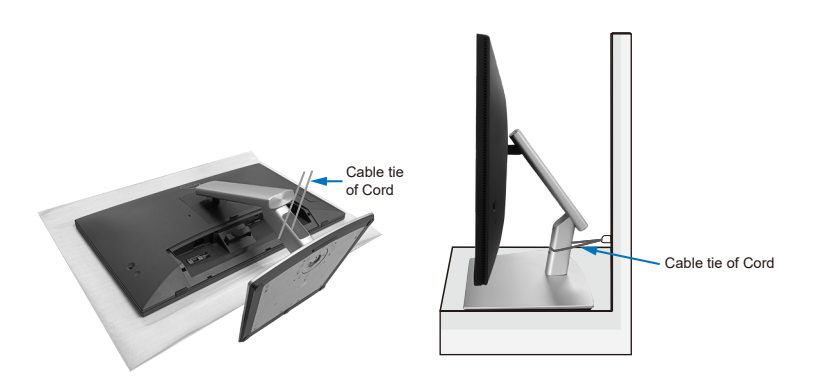

### Ligar o monitor

Pressione o botão de energia para ligar o monitor.

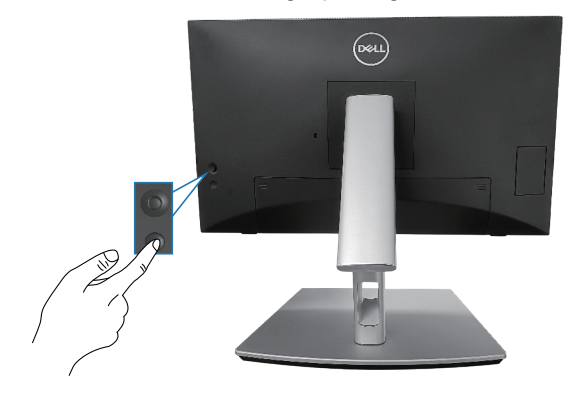

DEL
### Utilizar o controlo com joystick

Utilize o controlo com joystick na traseira do monitor para efetuar ajustes no menu apresentado no ecrã (OSD).

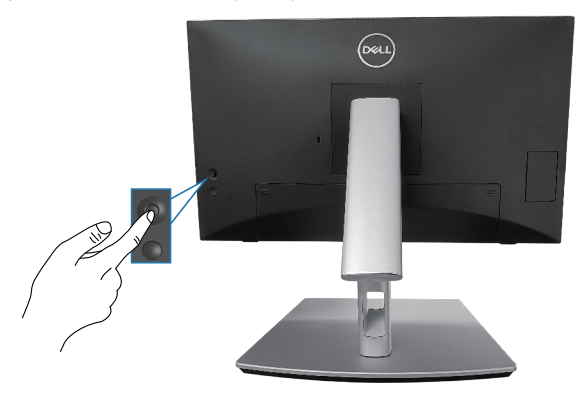

- 1. Pressione o joystick para abrir o Iniciador do Menu.
- 2. Desloque o joystick para cima/baixo/esquerda/direita para alternar entre as opções.
- 3. Pressione novamente o joystick para confirmar a seleção.

DEL

## Utilizar o menu apresentado no ecrã (OSD)

### Aceder ao Iniciador do Menu

Se deslocar ou pressionar o joystick, será exibido o Iniciador do Menu que permite aceder ao menu OSD principal e às funções de atalho.

Para selecionar uma função, desloque o joystick.

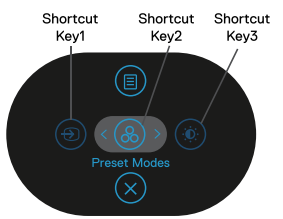

A tabela seguinte descreve as funções do Iniciador do Menu:

|   | Joystick                                                                          | Descrição                                                                                                 |
|---|-----------------------------------------------------------------------------------|----------------------------------------------------------------------------------------------------|
| 1 | ⊕     Shortcut Key (Botão de atalho)/ Input Source (Fonte de entrada)             | Para escolher uma fonte de entrada na lista de<br>sinais de vídeo que possam estar ligados ao<br>monitor. |
| 2 | Shortcut Key (Botão de atalho)/ Preset Modes (Modos predefinidos)                 | Para escolher o modo de cor preferido na lista de<br>modos predefinidos.                                  |
| 3 | Shortcut Key (Botão<br>de atalho)/ Brightness<br>(Brilho)/Contrast<br>(Contraste) | Para aceder às barras de ajuste do brilho e<br>contraste.                                                 |
| 4 | III<br>Menu                                                                       | Para abrir o menu apresentado no ecrã (OSD). Ver<br>Utilizar o monitor.                                   |
| 5 | ×<br>Exit (Sair)                                                                  | Para sair do Iniciador do Menu.                                                                           |
|   |                                                                                   |                                                                                                    |

DELI

### Utilizar os botões de navegação

Quando o menu OSD principal estiver ativo, desloque o joystick para configurar as definições, seguindo os botões de navegação apresentados abaixo do menu OSD.

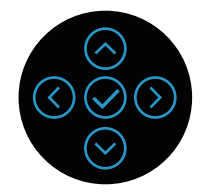

|   | Joystick         | Descrição                                                                                                    |
|---|------------------|----------------------------------------------------------------------------------------------------|
| 1 | (Cima            | Utilize o botão para <b>Cima</b> para ajustar (aumentar valores) itens do menu OSD.                                      |
| 2 | Baixo            | Utilize o botão para <b>Baixo</b> para ajustar (diminuir valores) itens do menu OSD.                                     |
| 3 | ()<br>Esquerda   | No primeiro nível do Menu, o botão direcional para a <b>Esquerda</b> permite sair/fechar o menu OSD.                     |
| 4 | )<br>Direita     | Em todos os restantes níveis do Menu, o botão<br>direcional para a <b>Direita</b> para avançar para o nível<br>seguinte. |
| 5 | <mark>О</mark> к | Pressione o joystick para confirmar a seleção.                                                                           |

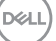

#### Aceder ao sistema de menus

- NOTA: Se alterar as definições e em seguida mudar para outro menu ou sair do menu OSD, o monitor guardará automaticamente essas alterações. As alterações serão também guardadas se alterar as definições e aguardar que o menu OSD desapareça.
  - 1. Selecione o ícone 🐵 para abrir o menu OSD e exibir o menu principal.

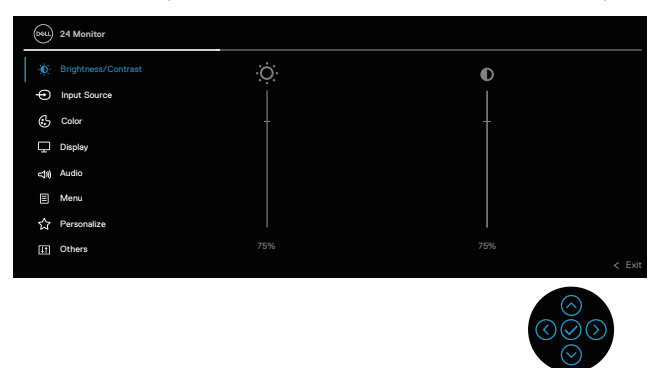

- 2. Pressione os botões direcionais () e () para se deslocar entre as opções. Ao mudar de um ícone para outro, o nome da opção será realçado.
- **3.** Pressione os botões direcionais  $\bigcirc$  ou  $\oslash$  para ativar a opção realçada.
- NOTA: NOTA: Os botões direcionais (e o botão OK) exibidos podem ser diferentes, de acordo com o menu selecionado. Utilize os botões disponíveis para efetuar a sua seleção.
  - **4.** Pressione os botões direcionais  $\bigcirc$  e  $\bigcirc$  para selecionar o parâmetro desejado.
  - Pressione ② e utilize os botões direcionais ③ e ☉, de acordo com os indicadores do menu para efetuar as suas alterações.
  - 6. Selecione 🛇 para voltar ao menu principal.

Del

| Ícone | Menu e Submenus                    | Descrição                                                                                                    |  |  |  |
|-------|------------------------------------|----------------------------------------------------------------------------------------------------|--|--|--|
|       | Brightness<br>(Brilho)/Contrast    | Utilize este menu para ativar o ajuste <b>Brightness</b> (Brilho)/Contrast (Contraste).                                                                                                    |  |  |  |
|       | (Contraste)                        | (%t) 24 Monitor                                                                                                    |  |  |  |
|       |                                    | € Brightmack/Contrast                  © Input Source                 © Color                 © Color                 © Display                 Q4 Audo                 ™ Mercu                 ™ Mercu                 ™ Mercu                 ™ Mercu                 Ш0 Others                 ™ 72%                     © Color                 © Color                 © Mercu                 © Color                 © Color                 © Mercu                 © Color                 © Color                 © Color                 © Color                 © Color                 © Color                 © Color                 © Color                 © Color                 © Color                                                                                                    |  |  |  |
|       |                                    |                                                                                                    |  |  |  |
|       | Brightness (Brilho)                | Brightness (Brilho) ajusta a luminância da<br>retroiluminação.                                                                                                    |  |  |  |
|       |                                    | Pressione o botão direcional ⊙ para aumentar o<br>brilho e pressione o botão direcional ⊙ para diminuir<br>o brilho (mín. 0 / máx. 100).                                                                                                    |  |  |  |
|       | Contrast<br>(Contraste)            | Ajuste primeiro a definição de <b>Brightness (Brilho)</b><br>e, em seguida, ajuste a definição de <b>Contrast</b><br><b>(Contraste)</b> apenas se forem necessários mais<br>ajustes.                                                                                                    |  |  |  |
|       |                                    | Pressione o botão direcional ⊘ para aumentar o<br>contraste e pressione o botão direcional ⊘ para<br>diminuir o contraste (mín. 0 / máx. 100).                                                                                                    |  |  |  |
|       |                                    | A função <b>Contrast (Contraste)</b> ajusta o grau de diferença entre as áreas escuras e claras do ecrã do monitor.                                                                                                    |  |  |  |
| Ð     | Input Source<br>(Fonte de entrada) | Seleciona entre os diferentes sinais de vídeo que podem ser ligados ao monitor.                                                                                                    |  |  |  |
|       |                                    | Implement/Contract       ✓ USB-C (> 90W)         Implement/Contract       ØP         Implement/Contract       DP         Implement/Contract       DP         Implement/Contract       DP         Implement/Contract       DP         Implement/Contract       DP         Implement/Contract       DP         Implement/Contract       DP         Implement/Contract       DP         Implement/Contract       DP         Implement/Contract       DP         Implement/Contract       DP         Implement/Contract       Auto Salect       > On         Implement/Contract       Auto Salect for USB-C       > Prompt for Multiple Inputs         Implement/Contract       Reset Input Source       Implement/Contract         Implement/Contract       Reset Input Source       Implement/Contract         Implement/Contract       Implement/Contract       Implement/Contract |  |  |  |
|       |                                    |                                                                                                    |  |  |  |

| Selecione a entrada <b>USB-C 북 90W</b> quando<br>utilizar o conector USB-C. Pressione o joystick para<br>confirmar a seleção.                                                                               |
|----------------------------------------------------------------------------------------------------|
| Selecione a entrada <b>DP</b> quando utilizar o conector<br>DisplayPort (DP). Pressione o joystick para<br>confirmar a seleção.                                                                             |
| Selecione o entrada <b>HDMI</b> quando utilizar o<br>conector HDMI. Pressione o joystick para confirmar<br>a seleção.                                                                                       |
| Permite-lhe procurar fontes de entrada disponíveis.<br>A predefinição é <b>On (Ativado)</b> .                                                                                                    |
| Permite definir Auto Select for USB-C (Seleção automática para USB-C) para:                                                                                                    |
| <ul> <li>Prompt for Multiple Inputs (Perguntar para<br/>várias entradas): Exibe sempre a mensagem<br/>"Mudar para entrada de vídeo USB-C" para<br/>escolher se pretende mudar ou não.</li> </ul>            |
| <ul> <li>Yes (Sim): Muda sempre para entrada de vídeo<br/>USB-C (sem perguntar) quando o cabo USB-C<br/>(C-C) está ligado.</li> </ul>                                                                       |
| <ul> <li>No (Não): Nunca muda automaticamente para<br/>entrada de vídeo USB-C quando o cabo USB-C<br/>(C-C) está ligado.</li> </ul>                                                                         |
| Pressione o joystick para confirmar a seleção.                                                                                                    |
| NOTA: A opção está disponível apenas<br>quando a Seleção automática está ativada.                                                                                                    |
| Permite especificar um nome de entrada predefinido<br>para a fonte de entrada selecionada. As opções<br>predefinidas são PC, PC 1, PC 2, Laptop, Laptop 1<br>e Laptop 2. A predefinição é Off (Desativado). |
| ✓ NOTA: Quando mudar o nome da entrada<br>USB-C, o valor de potência permanece<br>após a opção especificada, por exemplo,<br>PC 1 <sup>快</sup> 90W.                                                         |
| NOTA: Não se aplica aos nomes de entrada<br>apresentados nas mensagens de aviso e a<br>Display Info (Informações do monitor).                                                                               |
|                                                                                                    |

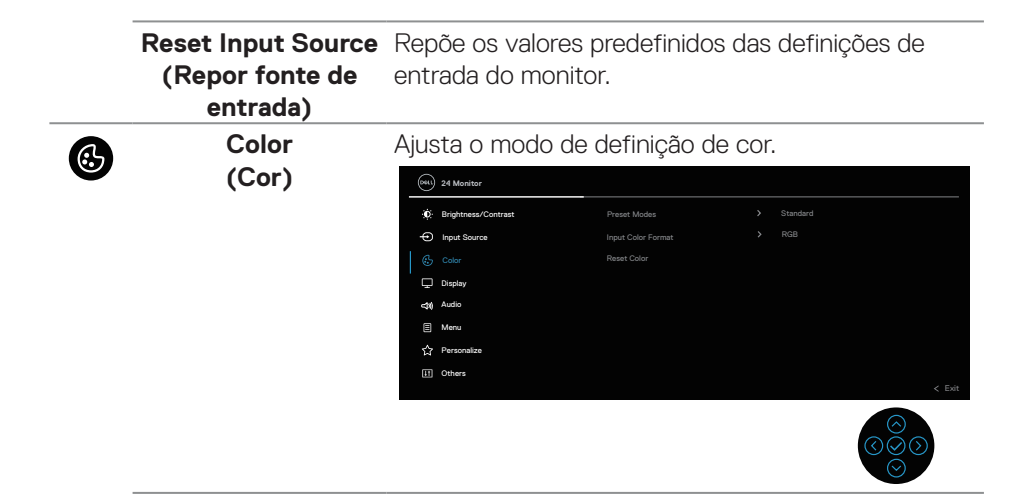

Dell)

### Preset Modes (Modos predefinidos)

Permite escolher a partir da lista de modos de cor predefinidos. Pressione o joystick para confirmar a seleção.

| 841 | 24 Monitor          |              |              |        |
|-----|---------------------|--------------|--------------|--------|
| (O  | Brightness/Contrast | Preset Modes |              |        |
| Φ   | Input Source        |              | Movie        |        |
|     |                     |              | Game         |        |
| Ģ   | Display             |              | Warm         |        |
| 4   | Audio               |              | Cool         |        |
|     | Menu                |              | Custom Color |        |
| 슙   | Personalize         |              |              |        |
| Ħ   | Others              |              |              |        |
|     |                     |              |              | < Exit |
|     |                     |              |              |        |

- Standard (Padrão): Carrega as definições de cor predefinidas do monitor. Este é o modo predefinido.
- Movie (Filme): Carrega as definições de cor ideais para visualização de filmes.
- Game (Jogo): Carrega as definições de cor ideais para a maioria dos jogos.
- Warm (Quente): Aumenta a temperatura da cor. O ecrã apresenta cores mais quentes com uma tonalidade vermelha/amarela.
- **Cool (Frio)**: Apresenta cores a temperaturas de cor superiores. O ecrã apresenta cores mais frias com uma tonalidade azul.
- Custom Color (Cor personalizada): Permite ajustar manualmente as definições da cor. Desloque o joystick para ajustar os valores R/G/B e criar o seu próprio modo de cor predefinido.

DEL

Input Color Format Permite definir o modo de entrada de vídeo para:

- (Formato de cor da entrada) • RGB: Selecione esta opção se o monitor estiver ligado a um computador ou leitor de multimédia que suporta saída RGB.
  - **YCbCr**: Selecione esta opção se o seu leitor de multimédia suportar apenas saída YCbCr.

| BEL | 24 Monitor          |                    |       |        |
|-----|---------------------|--------------------|-------|--------|
| Ó.  | Brightness/Contrast |                    |       |        |
| Φ   | Input Source        | Input Color Format |       |        |
|     |                     |                    | YCbCr |        |
| Ģ   | Display             |                    |       |        |
| 40  | Audio               |                    |       |        |
|     | Menu                |                    |       |        |
| ☆   | Personalize         |                    |       |        |
| Ξ   | Others              |                    |       |        |
|     |                     |                    |       | < Exit |
|     |                     |                    |       |        |

| Hue<br>(Tonalidade) | Esta funcionalidade permite mudar a cor da imagem<br>de vídeo para verde ou roxo. Esta função é utilizada<br>para ajustar a cor do tom da pele desejada. Utilize<br>⊗ ou ⊗ para ajustar a tonalidade de 0 a 100. |
|---------------------|----------------------------------------------------------------------------------------------------|
|                     | Pressione ⊘ para aumentar o tom de verde da<br>imagem de vídeo.                                                                                                    |
|                     | Pressione 🛇 para aumentar o tom de roxo da<br>imagem de vídeo.                                                                                                    |
|                     | NOTA: O ajuste de Hue (Tonalidade) está<br>disponível apenas quando está selecionado<br>o modo predefinido Movie (Filme) ou<br>Game (Jogo).                                                                      |

DEL

| Saturation<br>(Saturação)               | <ul> <li>Esta funcionalidade permite ajustar a saturação da cor da imagem de vídeo. Utilize  ou  ou  para ajustar a saturação de 0 a 100.</li> <li>Pressione  para aumentar o aspeto monocromático da imagem de vídeo.</li> <li>Pressione  para aumentar o nível de cor da imagem de vídeo.</li> <li>MOTA: O ajuste de Saturation (Saturação) está disponível apenas quando está selecionado o modo Movie (Filme) ou</li> </ul> |
|-----------------------------------------|----------------------------------------------------------------------------------------------------|
|                                         | Game (Jogo).                                                                                                    |
| Reset Color (Repor<br>cor)              | Repõe os valores predefinidos das definições de cor do monitor.                                                                                                    |
| Display<br>(Ecrã)                       | Utilize o menu <b>Display (Ecrã)</b> para ajustar a<br>imagem.                                                                                                    |
| Aspect Ratio<br>(Proporção)             | Ajusta a proporção da imagem para <b>16:9</b> , <b>4:3</b> ou<br><b>5:4</b> .                                                                                                    |
| Sharpness<br>(Nitidez)                  | Esta funcionalidade pode tornar a imagem mais<br>nítida ou mais suave.<br>Desloque o joystick para ajustar o nível de nitidez de<br>"0" a "100".                                                                                                    |
| Response Time<br>(Tempo de<br>resposta) | Permite definir o <b>Response Time (Tempo de<br/>resposta)</b> para <b>Normal</b> ou <b>Fast (Rápido)</b> .                                                                                                    |

(D&LL

| Dell Power<br>Button Sync<br>(Sincronização de<br>botão de energia<br>Dell) | <ul> <li>Permite controlar o estado de energia do sistema do PC utilizando o botão de energia do monitor.</li> <li><b>NOTA: Esta funcionalidade é suportada apenas com a plataforma Dell que possui função DPBS integrada, e é apenas suportada através de interface USB-C.</b></li> </ul>                                                                                                    |  |  |  |
|-----------------------------------------------------------------------------|----------------------------------------------------------------------------------------------------|--|--|--|
| <br>Reset Display<br>(Repor monitor)                                        | Repõe os valores predefinidos de todas as<br>definições do monitor.                                                                                                    |  |  |  |
| Audio<br>(Áudio)                                                            | Weightness/Contrast       Volume       > 50         Input Source       Expester       > 011         Or       Coler       Reset Audo         Image:       Nado         Image:       New         Image:       Nado         Image:       Nado         Image:       Nado         Image:       Nation         Image:       Nation |  |  |  |
|                                                                             | NOTA: Por predefinição o altifalante está<br>desligado e os utilizadores deverão ativá-<br>lo manualmente através das definições do<br>menu OSD.                                                                                                    |  |  |  |
| Volume                                                                      | Volume ajusta o nível de volume da saída de áudio.<br>Pressione o botão direcional ⊙ para aumentar<br>o volume e pressione o botão direcional ⊙ para<br>diminuir o volume (mín. 0% / máx. 100%).                                                                                                    |  |  |  |
| Speaker<br>(Altifalante)                                                    | Permite ativar o modo ou desativar a função de altifalante.                                                                                                    |  |  |  |
| <br>Reset Audio<br>(Repor áudio)                                            | Repõe os valores predefinidos de todas as<br>definições do monitor.                                                                                                    |  |  |  |
|                                                                             |                                                                                                    |  |  |  |

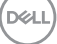

Menu

Selecione esta opção para ajustar as definições do menu OSD, tais como, o idioma do menu OSD, o tempo durante o qual o menu permanece no ecrã.

| 84 | 24 Monitor          |  |         |
|----|---------------------|--|---------|
| Đ. | Brightness/Contrast |  | English |
| φ  | Input Source        |  | 20      |
| 6  | Color               |  | 20s     |
| Ģ  | Display             |  | Disable |
| 43 | Audio               |  |         |
|    |                     |  |         |
| 슙  | Personalize         |  |         |
| H  | Others              |  | < Evia  |
|    |                     |  | < Exit  |

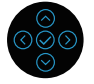

| Language<br>(Idioma)            | Define o idioma do menu OSD para um de oito<br>idiomas (Inglês, Espanhol, Francês, Alemão,<br>Português brasileiro, Russo, Chinês simplificado ou<br>Japonês).                                                                                     |
|---------------------------------|----------------------------------------------------------------------------------------------------|
| Transparency<br>(Transparência) | Selecione esta opção para mudar a transparência do menu deslocando o joystick (mín. 0/ máx. 100).                                                                                                    |
| Timer<br>(Temporizador)         | Define o tempo durante o qual o menu OSD<br>permanecerá ativo depois de pressionar o último<br>botão.                                                                                                    |
|                                 | Desloque o joystick para ajustar o tempo em<br>incrementos de 1 segundo, de 5 a 60 segundos.                                                                                                    |
| Lock (Bloqueio)                 | Controla o acesso do utilizador aos ajustes. O<br>utilizador pode selecionar uma das seguintes<br>opções: Menu Buttons (Botões de Menu), Power<br>Button (Botão de Energia), Menu + Power Buttons<br>(Botões Menu + Energia), Disable (Desativar). |
| Reset Menu<br>(Repor Menu)      | Repõe os valores predefinidos de todas as<br>definições do menu OSD.                                                                                                    |

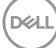

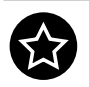

Personalize (Personalizar)

| 041 | 24 Monitor          |                      |                   |
|-----|---------------------|----------------------|-------------------|
| ġ.  | Brightness/Contrast |                      |                   |
| P   | Input Source        |                      |                   |
| \$  | Color               |                      |                   |
| Ģ   | Display             |                      |                   |
| 40  | Audio               | USB-C Charging 🔆 90W | Off in Off Mode 🖉 |
|     | Menu                |                      |                   |
|     |                     |                      |                   |
|     | Others              |                      |                   |
|     |                     |                      | < Exit            |
|     |                     |                      |                   |

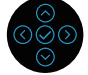

| Shortcut Key 1<br>(Botão de atalho 1)<br>Shortcut Key 2<br>(Botão de atalho 2)<br>Shortcut Key 3<br>(Botão de atalho 3) | Permite escolher a função entre <b>Preset Modes</b><br>(Modos predefinidos), Brightness (Brilho)/<br>Contrast (Contraste), Input Source (Fonte<br>de entrada), Aspect Ratio (Proporção),<br>Volume, Speaker (Altifalante) ou Display Info<br>(Informações do monitor) e defini-la como botão<br>de atalho. |
|----------------------------------------------------------------------------------------------------|----------------------------------------------------------------------------------------------------|
| Power Button LED<br>(LED do botão de<br>energia)                                                                        | Permite definir ligar ou desligar o indicador LED de<br>energia para poupar energia.                                                                                                    |
| USB-C Charging                                                                                                    | A predefinição é <b>Off in Off Mode (Desativado no</b><br><b>modo desligado)</b> . Se selecionar <b>On in Off Mode</b><br><b>(Ativado no modo desligado)</b> poderá carregar o<br>computador portátil ou dispositivos móveis através<br>do cabo USB-C quando o monitor está no modo<br>desligado.          |
| Other USB<br>Charging (Outro<br>carregamento<br>USB)                                                                    | Permite ativar ou desativar a função de<br>carregamento USB Type-A (portas a jusante) com o<br>monitor em modo de suspensão.                                                                                                    |
| Wake On Touch<br>(Ativar ao tocar)                                                                                      | A predefinição é <b>Off (Desativado)</b> . Permite ativar<br>o modo ou desativar esta funcionalidade no modo<br>de suspensão.                                                                                                    |
| Reset<br>Personalization<br>(Repor<br>personalização)                                                                   | Repõe todos os valores predefinidos do menu<br><b>Personalize (Personalizar)</b> .                                                                                                    |

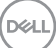

Others (Outros)

Selecione esta opção para ajustar as definições do menu OSD, tais como, DDC/Cl, LCD conditioning (Condicionamento do LCD), etc.

| (Real | 24 Monitor          |  |       |
|-------|---------------------|--|-------|
| Ø     | Brightness/Contrast |  |       |
| φ     | Input Source        |  |       |
| 6     | Color               |  |       |
| Ģ     | Display             |  |       |
| 40    | Audio               |  |       |
|       | Menu                |  |       |
| 슙     | Personalize         |  |       |
|       |                     |  |       |
|       |                     |  | C EXI |
|       |                     |  |       |

| Display Info<br>(Informações do<br>monitor) | Exibe as definio                                                                                                    | ções atuais do                                                                                                    | monitor.     |       |
|---------------------------------------------|----------------------------------------------------------------------------------------------------|----------------------------------------------------------------------------------------------------|--------------|-------|
| DDC/CI                                      | <b>DDC/CI</b> (Display Data Channel/Command<br>Interface) permite ajustar as definições do monitor<br>utilizando o software do computador. Pode<br>desativar esta funcionalidade, selecionando <b>Off</b><br><b>(Desativado)</b> .<br>Ative esta funcionalidade para melhorar a<br>experiência de utilização e otimizar o desempenho<br>do seu monitor |                                                                                                    |              |       |
|                                             | 084 24 Monitor                                                                                                    | (wk) 24 Monitor                                                                                                    |              |       |
|                                             | ★0:     Brightness/Contrast       ←     brout Source       (b)     Color       (c)     Color       (d)     Color       (d)     Color       (d)     Color       (d)     Manu       (c)     Personalize       (f)     Colors                                                                                                    | Daplay Info<br>DDC/CI<br>LCD Conditioning<br>Firmware<br>Sarrise Tag<br>Sarrise Tag<br>Sarrise Tag<br>Sarrise Tag<br>Sarrise Tag<br>Sarrise Tag | vr On<br>Off | < Est |

### LCD Conditioning (Condicionamento do LCD)

Ajuda a reduzir casos pouco graves de retenção de imagem. Dependendo do grau de retenção de imagem, o programa pode demorar algum tempo a ser executado. Esta funcionalidade pode ser ativada selecionando **On (Ativado)**.

| 0440 | 24 Monitor          |              |  |  |        |
|------|---------------------|--------------|--|--|--------|
| 0    | Brightness/Contrast | Display Info |  |  |        |
| P    | Input Source        |              |  |  |        |
| \$   | Color               |              |  |  |        |
| Ģ    | Display             |              |  |  |        |
| 3    | Audio               |              |  |  |        |
|      | Menu                |              |  |  |        |
| 습    | Personalize         |              |  |  |        |
|      |                     |              |  |  |        |
|      |                     |              |  |  | < Exit |

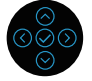

| Firmware                                   | Exibe a versão de firmware do seu monitor.                                                                                                    |                                                                                                    |   |                                                                                      |
|--------------------------------------------|----------------------------------------------------------------------------------------------------|----------------------------------------------------------------------------------------------------|---|--------------------------------------------------------------------------------------|
| Service Tag<br>(Etiqueta de<br>serviço)    | Exibe a etiqueta de serviço do monitor. Esta<br>sequência é necessária quando procura suporte<br>telefónico, verifica o estado da garantia, atualiza<br>controladores no website da Dell, etc. |                                                                                                    |   |                                                                                      |
| Self-Diagnostic<br>(Autodiagnóstico)       | Permite verificar se o monitor está a funcionar corretamente.                                                                                                    |                                                                                                    |   |                                                                                      |
| Reset Others<br>(Repor outros)             | Repõe todos os valores predefinidos do menu<br><b>Others (Outros)</b> .                                                                                                    |                                                                                                    |   |                                                                                      |
| Factory Reset<br>(Reposição de<br>fábrica) | Repor os valores predefinidos de fábrica de todas a<br>definições.<br>Estas são também as definições dos testes<br>ENERGY STAR <sup>®</sup> .                                                  |                                                                                                    |   |                                                                                      |
|                                            | (vii) 24 Monitor                                                                                                    |                                                                                                    |   |                                                                                      |
|                                            | <ul> <li>★: Brightmess/Contrast</li> <li>← Input Source</li> <li>← Color</li> <li>← Objecty</li> <li>← Auto</li> <li>← Menu</li> <li>← Personalize</li> <li>(1) Others</li> </ul>              | Daplay Info<br>DDC/CI<br>LCD Conditioning<br>Firmware<br>Service Tag<br>Service Tag<br>Serk Dagnostic<br>Reast Others<br>Factory Reast | > | Select - J<br>Cn<br>GH<br>X00000X<br>Select - J<br>ENERGY STAP <sup>4</sup><br>< Ext |

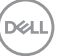

### Bloqueio dos botões Menu e Energia

Impede que os utilizadores acedam ou alterem as definições do menu OSD do monitor.

Por predefinição, a definição de bloqueio dos botões Menu e Energia está desativada.

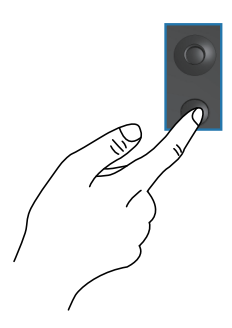

Para aceder ao menu de bloqueio, mantenha pressionado o botão direcional para Cima, Baixo, Esquerda ou Direita durante quatro segundos. Será exibido um menu de bloqueio no canto inferior direito do ecrã.

NOTA: É possível aceder ao menu de bloqueio através deste método quando os botões Menu e Energia estiverem desbloqueados.

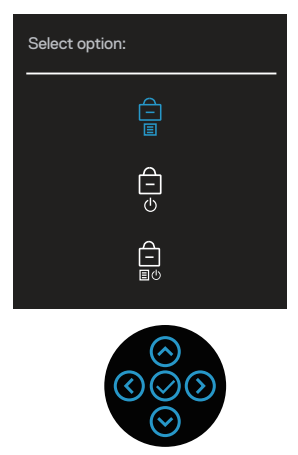

Para aceder ao menu de desbloqueio, mantenha pressionado o botão direcional para Cima, Baixo, Esquerda ou Direita durante quatro segundos. Será exibido um menu de desbloqueio no canto inferior direito do ecrã.

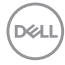

NOTA: É possível aceder ao menu de desbloqueio quando os botões Menu e Energia estiverem bloqueados.

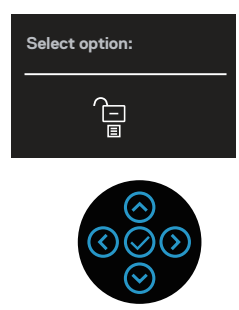

Existem três opções de bloqueio.

|   | Menu                                               | Descrição                                                                                                    |
|---|----------------------------------------------------|----------------------------------------------------------------------------------------------------|
| 1 | Menu Buttons<br>(Botões de Menu)                   | Se selecionar <b>Menu Buttons (Botões de Menu)</b> ,<br>não será possível alterar as definições do menu OSD.<br>Todos os botões serão bloqueados, exceto o botão de<br>Energia. |
| 2 | Power Button<br>(Botão de Energia)                 | Se selecionar <b>Power Button (Botão de Energia)</b> ,<br>não será possível desligar o monitor utilizando o botão<br>de Energia.                                                |
| 3 | Menu + Power<br>Buttons (Botões<br>Menu + Energia) | Se selecionar <b>Menu + Power Buttons (Botões</b><br><b>Menu + Energia)</b> , não será possível alterar as<br>definições do menu OSD e o botão de Energia será<br>bloqueado.    |

NOTA: Para aceder ao menu bloqueio ou de desbloqueio, mantenha pressionado o botão direcional para Cima, Baixo, Esquerda ou Direita durante quatro segundos.

Nas seguintes situações, o ícone 📋 será exibido no centro do ecrã:

- Quando for pressionado o botão direcional para Cima, Baixo, Esquerda ou Direita. Isso indica que os botões do menu OSD estão bloqueados.
- Quando for pressionado o botão de Energia. Isso indica que o botão de Energia está bloqueado.
- Quando for pressionado o botão direcional para Cima, Baixo, Esquerda ou Direita ou o botão de Energia. Isso indica que os botões de menu e o botão de Energia estão bloqueados.

#### Desbloquear os botões de menu OSD e de Energia:

- 1. Mantenha pressionado o botão direcional para Cima, Baixo, Esquerda ou Direita durante quatro segundos. Será exibido o menu de desbloqueio.
- 2. Selecione o ícone de desbloqueio 🗀 para desbloquear os botões no monitor.

#### Mensagens de aviso do menu OSD

Se o monitor não suportar um determinado modo de resolução, será exibida a mensagem seguinte:

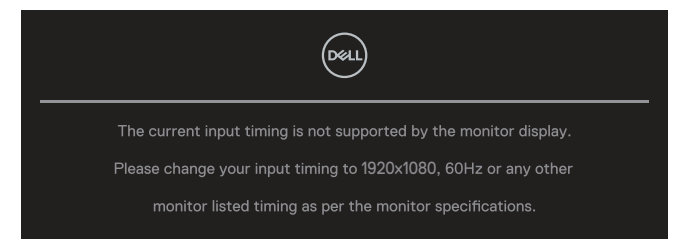

Isso significa que o monitor não é capaz de sincronizar com o sinal recebido a partir do computador. Consulteas gamas de frequências horizontais e verticais endereçáveis por este monitor nas especificações do monitor . O modo recomendado é **1920 × 1080**.

Antes de desativar a função **DDC/CI** será apresentada a seguinte mensagem:

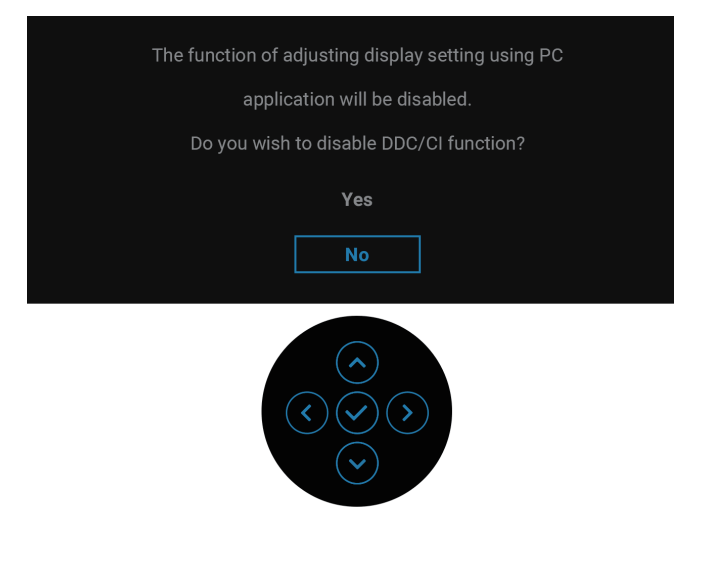

Del

Quando ajustar o nível de Brightness (Brilho) acima do nível predefinido pela primeira vez, será exibida a seguinte mensagem:

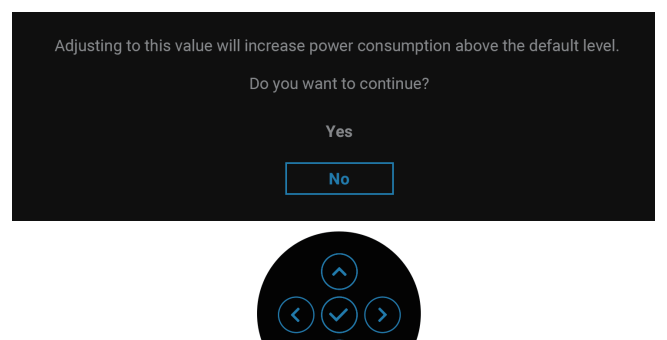

#### NOTA: Se selecionar Yes (Sim), a mensagem não será exibida na próxima vez que alterar a definição de Brightness (Brilho).

Quando mudar a predefinição das funcionalidades de poupança de energia pela primeira vez, como USB-C Charging 🗟 90 W (Carregamento USB-C 🛱 90 W) ou Other USB Charging (Outro carregamento USB), será exibida a seguinte mensagem:

| Changing to this setting (without $\mathscr{O}$ symbol) will increase power consumption.<br>Do you want to continue?                                                                                                    |
|----------------------------------------------------------------------------------------------------|
| Yes                                                                                                    |
| $ \textcircled{\circ} \\  \textcircled{\circ} \\  \end{array}{} $ |

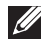

**NOTA:** Se selecionar Yes (Sim) para qualquer uma das funcionalidades referidas previamente, a mensagem não irá aparecer da próxima vez que mudar as definições destas funcionalidades. Quando executar uma reposição de fábrica, a mensagem voltará a aparecer.

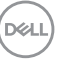

Quando o monitor entrar em modo de suspensão, será exibida a seguinte mensagem:

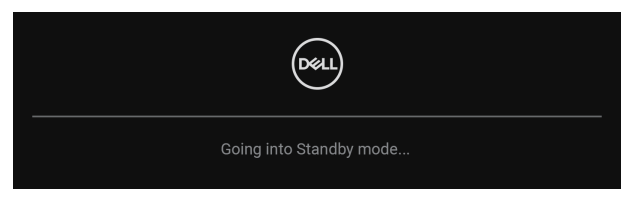

Ative o computador e o monitor para aceder ao menu OSD.

O menu OSD funciona apenas no modo de funcionamento normal. Se pressionar o joystick durante o modo de suspensão, será exibida a seguinte mensagem, dependendo da entrada selecionada:

| Deel                                               |
|----------------------------------------------------|
| No USB-C signal from your device.                  |
| Press any key on the keyboard to wake up.          |
| If there is no display, press the monitor joystick |
| to select the correct input source.                |
|                                                    |

Ative o computador e o monitor para aceder ao menu OSD.

# NOTA: A mensagem pode ser ligeiramente diferente de acordo com o sinal de entrada ligado.

Se selecionar entrada USB-C, DisplayPort ou HDMI e o cabo correspondente não estiver ligado, será exibida a seguinte mensagem:

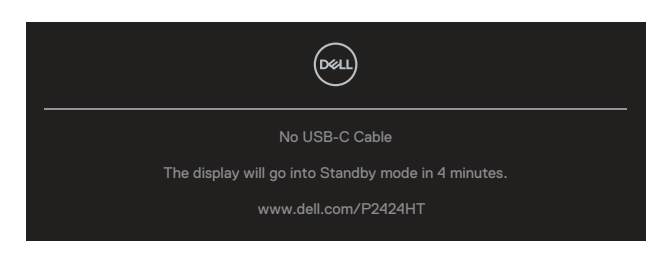

ou

Del

| Deel                                                |
|-----------------------------------------------------|
| No DP Cable                                         |
| The display will go into Standby mode in 4 minutes. |
| www.dell.com/P2424HT                                |
|                                                     |
| ou                                                  |
| Dell                                                |
| No HDMI Cable                                       |
| The display will go into Standby mode in 4 minutes. |
| www.dell.com/P2424HT                                |

# NOTA: A mensagem pode ser ligeiramente diferente de acordo com o sinal de entrada ligado.

Quando o monitor está ligado por DP/HDMI e um cabo USB-C (C-C) está ligado a um computador portátil que suporta modo alternativo DP, se ativar Auto Select for USB-C (Seleção automática para USB-C), é exibida a seguinte mensagem:

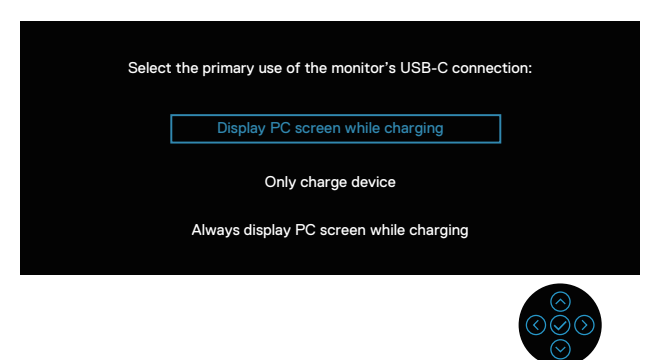

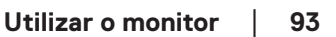

D&L

Antes de ativar a função Lock (Bloqueio) será apresentada a seguinte mensagem:

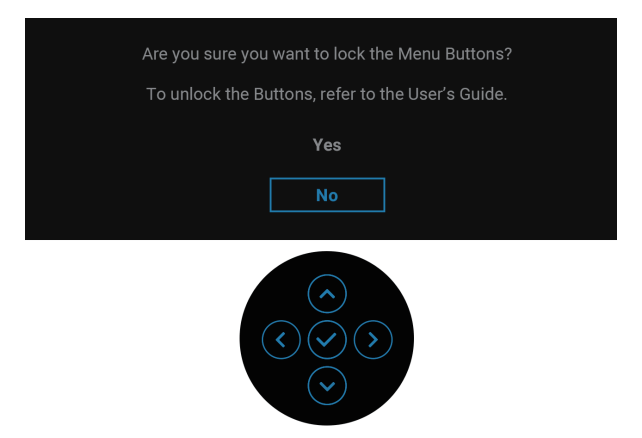

# NOTA: A mensagem pode ser ligeiramente diferente de acordo com as definições selecionadas.

Se selecionar a opção **Factory Reset (Reposição de fábrica)**, será exibida a seguinte mensagem:

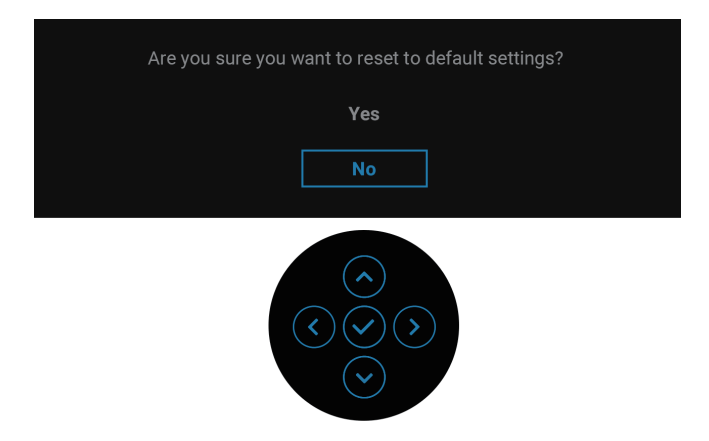

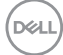

Se selecionar a opção Yes (Sim), será exibida a seguinte mensagem.

| OSL) 2X Monitor                                    |
|----------------------------------------------------|
| Select 'Yes' to enable the following function(s) : |
| Always on USB-C Charging                           |
| Other USB Charging                                 |
| Yes                                                |
| No                                                 |
|                                                    |
|                                                    |
|                                                    |
|                                                    |
|                                                    |
|                                                    |

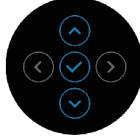

Se selecionar a opção Yes (Sim), será exibida a seguinte mensagem.

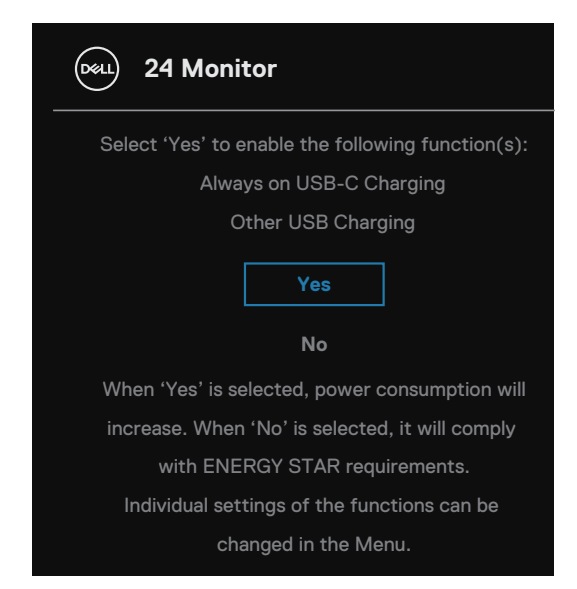

Consulte mais informações em Resolução de problemas.

D&L

### Configurar a resolução máxima

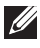

### NOTA: Os passos poderão diferir ligeiramente consoante a versão do Windows utilizada.

Para configurar a resolução máxima do monitor:

No Windows 8 e Windows 8.1:

- 1. Selecione o mosaico do ambiente de trabalho para mudar para o ambiente de trabalho clássico.
- 2. Clique com o botão direito no ambiente de trabalho e clique em Screen Resolution (Resolução do ecrã).
- **3.** Caso tenha mais do que um monitor ligado, certifique-se de que seleciona P2424HT
- 4. Clique na lista pendente Screen Resolution (Resolução do ecrã) e selecione 1920 x 1080.
- 5. Clique em OK.

No Windows 10 e Windows 11:

- 1. Clique com o botão direito no ambiente de trabalho e clique em Display Settings (Definições de exibição).
- 2. Caso tenha mais do que um monitor ligado, certifique-se de que seleciona P2424HT.
- 3. Clique na lista pendente Display Resolution (Resolução de exibição) e selecione **1920 x 1080**.
- 4. Clique em Keep changes (Manter alterações).

Se a opção 1920 x 1080 não for apresentada, deverá atualizar o controlador da sua placa gráfica para a versão mais recente. Dependendo do seu computador, execute um dos seguintes procedimentos:

Caso possua um computador de secretária ou portátil Dell:

 Aceda a https://www.dell.com/support, introduza o número da etiqueta de serviço e transfira o controlador mais recente para a sua placa gráfica.

Se estiver a utilizar um computador que não seja da Dell (portátil ou de secretária):

- Aceda ao site de suporte do seu computador e transfira os controladores mais recentes para a placa gráfica.
- · Aceda ao website da sua placa gráfica e transfira os controladores mais recentes para a placa gráfica.

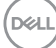

# Resolução de problemas

AVISO: Antes de iniciar quaisquer dos procedimentos descritos nesta secção, siga as Instruções de segurança.

### Autoteste

O seu monitor oferece uma funcionalidade de autoteste que lhe permite verificar se o monitor está a funcionar corretamente. Se o monitor e computador estiverem devidamente ligados mas o ecrã não apresentar quaisquer imagens, realize o autoteste do monitor executando os seguintes passos:

- 1. Desligue o computador e o monitor.
- Desligue todos os cabos de vídeo do monitor. Dessa forma, o computador não será envolvido.
- 3. Ligue o monitor.

Se o monitor não detetar um sinal de vídeo e estiver a funcionar corretamente, será exibida a seguinte mensagem:

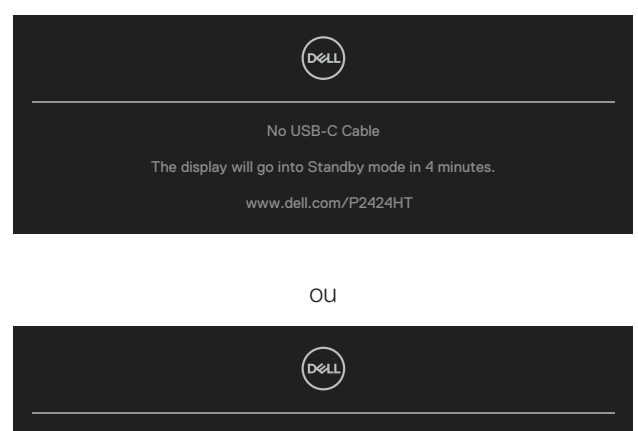

No DP Cable

The display will go into Standby mode in 4 minutes.

www.dell.com/P2424HT

ou

D&L

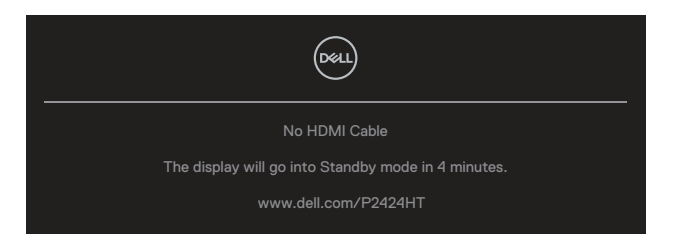

NOTA: A mensagem pode ser ligeiramente diferente de acordo com o sinal de entrada ligado.

- NOTA: Durante a execução do modo de autoteste, o LED de energia permanecerá aceso em branco.
  - **4.** Esta caixa será apresentada também durante o funcionamento normal do sistema, se o cabo de vídeo for desligado ou estiver danificado.
  - **5.** Desligue o monitor e volte a ligar o cabo de vídeo e, em seguida, ligue o computador e o monitor.

Se o ecrã do seu monitor continuar vazio depois de executar o procedimento anterior, verifique o seu controlador de vídeo e o computador, visto que o monitor está a funcionar corretamente.

# Diagnóstico integrado

O seu monitor possui uma ferramenta de diagnóstico integrada que ajuda a determinar se qualquer anomalia no ecrã é um problema inerente ao monitor, ou ao seu computador e placa gráfica.

Para executar o diagnóstico integrado:

- 1. Certifique-se de que o ecrã está limpo (sem partículas de pó na superfície do ecrã).
- 2. Pressione o botão do joystick para abrir o iniciador do menu OSD e desloque o

joystick para cima para selecionar " 🗐 " para abrir o menu principal.

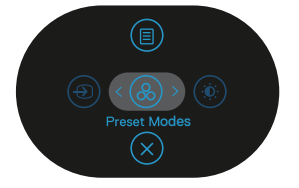

DEL

 Desloque o do joystick para selecionar Others (Outros) > Self-Diagnostic (Autodiagnóstico) para iniciar o processo de autodiagnóstico.

| (SEE     | 2X Monitor          |              |                          |
|----------|---------------------|--------------|--------------------------|
| <b>O</b> | Brightness/Contrast | Display Info |                          |
| P        | Input Source        |              |                          |
| ٩        | Color               |              |                          |
| Ģ        | Display             |              |                          |
| 40       | Audio               |              |                          |
|          | Menu                |              |                          |
| ☆        | Personalize         |              |                          |
|          |                     |              |                          |
|          |                     |              | < Exit                   |
|          |                     |              | $\bigotimes_{(i)}^{(i)}$ |

- **4.** Iniciado o processo, é exibido um ecrã cinzento. Inspecione o ecrã quanto à existência de anomalias.
- 5. Desloque o joystick. A cor do ecrã mudará para vermelho. Inspecione o ecrã quanto à existência de anomalias.
- 6. Repita o passo 5 para inspecionar o ecrã em verde, azul, preto, branco e texto.
- 7. O teste estará concluído quando for exibido o ecrã de texto. Para sair, desloque novamente o joystick.

Se nenhuma anomalia for deteta durante a utilização da ferramenta de diagnóstico integrada, significa que o monitor está a funcionar corretamente. Verifique a placa gráfica e o computador.

### **Problemas comuns**

A tabela seguinte contém informações gerais sobre problemas comuns do monitor que poderão ocorrer, assim como as possíveis soluções:

| Sintomas<br>comuns                               | Descrição do<br>problema                | Possíveis soluções                                                                                                    |
|--------------------------------------------------|-----------------------------------------|----------------------------------------------------------------------------------------------------|
| Sem imagem de<br>vídeo/LED de<br>Energia apagado | Nenhuma imagem<br>exibida               | Certifique-se de que o cabo de vídeo<br>que liga o monitor ao computador está<br>devidamente ligado.                             |
|                                                  |                                         | <ul> <li>Verifique se a tomada elétrica está<br/>a funcionar corretamente, utilizando<br/>outro equipamento elétrico.</li> </ul> |
|                                                  |                                         | <ul> <li>Certifique-se de que o botão de energia<br/>foi pressionado.</li> </ul>                                                 |
|                                                  |                                         | <ul> <li>Verifique se está selecionada a fonte<br/>de entrada correta através do Input<br/>Source (Fonte de entrada).</li> </ul> |
| Sem imagem de<br>vídeo/LED de                    | Sem imagem ou<br>sem brilho             | <ul> <li>Aumente o brilho e o contraste<br/>utilizando o menu OSD.</li> </ul>                                                    |
| Energia aceso                                    |                                         | <ul> <li>Execute o autoteste.</li> </ul>                                                                                         |
|                                                  |                                         | <ul> <li>Verifique se existem pinos dobrados ou<br/>partidos no conector do cabo de vídeo.</li> </ul>                            |
|                                                  |                                         | <ul> <li>Execute o diagnóstico integrado.</li> </ul>                                                                             |
|                                                  |                                         | <ul> <li>Verifique se está selecionada a fonte<br/>de entrada correta através do Input<br/>Source (Fonte de entrada).</li> </ul> |
| Focagem fraca                                    | A imagem está                           | <ul> <li>Elimine cabos de extensão de vídeo.</li> </ul>                                                                          |
|                                                  | desfocada,<br>esbatida ou<br>sobreposta | <ul> <li>Reponha as predefinições do monitor<br/>(Factory Reset (Reposição de<br/>fábrica)).</li> </ul>                          |
|                                                  |                                         | <ul> <li>Altere a resolução de vídeo para corrigir<br/>a proporção.</li> </ul>                                                   |

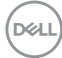

| Vídeo tremido/<br>agitado | lmagem instável<br>ou com ligeiras<br>oscilações                         | <ul> <li>Reponha as predefinições do monitor<br/>(Factory Reset (Reposição de<br/>fábrica)).</li> <li>Verifique fatores ambientais.</li> <li>Experimente utilizar o monitor noutra<br/>divisão.</li> </ul> |
|---------------------------|--------------------------------------------------------------------------|----------------------------------------------------------------------------------------------------|
| Pixéis em falta           | O ecrã LCD                                                               | $\cdot$ Desligue e volte a ligar o monitor.                                                                                                    |
|                           | apresenta pontos<br>pretos                                               | <ul> <li>Um pixel permanentemente apagado é<br/>um defeito natural que pode ocorrer na<br/>tecnologia LCD.</li> </ul>                                                                                      |
|                           |                                                                          | <ul> <li>Para mais informações sobre a<br/>Qualidade do Monitor e a Política<br/>de Pixéis da Dell, visite o website de<br/>suporte da Dell em:</li> </ul>                                                 |
|                           |                                                                          | Declique e volte e liger e meniter                                                                                                    |
| permanentemente<br>acesos | apresenta pontos<br>brilhantes                                           | <ul> <li>Desligue e voite a ligar o monitor.</li> <li>Um pixel permanentemente apagado é<br/>um defeito natural que pode ocorrer na<br/>tecnologia LCD.</li> </ul>                                         |
|                           |                                                                          | <ul> <li>Para mais informações sobre a<br/>Qualidade do Monitor e a Política<br/>de Pixéis da Dell, visite o website de<br/>suporte da Dell em:<br/>www.dell.com/pixelguidelines.</li> </ul>               |
| Problemas de<br>brilho    | A imagem<br>encontra-se<br>demasiado escura<br>ou demasiado<br>brilhante | <ul> <li>Reponha as predefinições do monitor<br/>(Factory Reset (Reposição de<br/>fábrica)).</li> </ul>                                                                                                    |
|                           |                                                                          | <ul> <li>Ajuste o brilho e o contraste através do<br/>menu OSD.</li> </ul>                                                                                                    |
| Distorção<br>geométrica   | O ecrã não se<br>encontra centrado<br>corretamente                       | <ul> <li>Reponha as predefinições do monitor<br/>(Factory Reset (Reposição de<br/>fábrica)).</li> </ul>                                                                                                    |
|                           |                                                                          | <ul> <li>Ajuste os controlos horizontal e vertical<br/>através do menu OSD.</li> </ul>                                                                                                    |

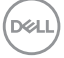

| Linhas<br>horizontais/<br>verticais | O ecrã apresenta<br>uma ou mais linhas          | • | Reponha as predefinições do monitor<br>(Factory Reset (Reposição de<br>fábrica)).                     |
|-------------------------------------|-------------------------------------------------|---|----------------------------------------------------------------------------------------------------|
|                                     |                                                 | • | Execute o autoteste do monitor e verifique se as linhas são também apresentadas no modo de autoteste. |
|                                     |                                                 | • | Verifique se existem pinos dobrados ou partidos no conector do cabo de vídeo.                         |
|                                     |                                                 | • | Execute o diagnóstico integrado.                                                                      |
| Problemas de<br>sincronização       | A imagem parece<br>codificada ou<br>quebrada    | • | Reponha as predefinições do monitor<br>(Factory Reset (Reposição de<br>fábrica)).                     |
|                                     |                                                 | • | Execute o autoteste e verifique se as<br>linhas são também apresentadas no<br>modo de autoteste.      |
|                                     |                                                 | • | Verifique se existem pinos dobrados ou partidos no conector do cabo de vídeo.                         |
|                                     |                                                 | • | Reinicie o computador no modo seguro.                                                                 |
| Problemas<br>relacionados com       | Sinais visíveis de<br>fumo ou faíscas           | • | Não execute quaisquer passos de resolução de problemas.                                               |
| segurança                           |                                                 | ٠ | Contacte a Dell imediatamente.                                                                        |
| Problemas<br>intermitentes          | O monitor<br>liga e desliga<br>inadvertidamente | • | Certifique-se de que o cabo de vídeo<br>que liga o monitor ao computador está<br>corretamente ligado. |
|                                     |                                                 | • | Reponha as predefinições do monitor<br>(Factory Reset (Reposição de<br>fábrica)).                     |
|                                     |                                                 | • | Execute o autoteste e verifique se o problema intermitente ocorre no modo de autoteste.               |
| Cores em falta                      | A imagem não tem                                | • | Execute o autoteste.                                                                                  |
|                                     | cor                                             | • | Certifique-se de que o cabo de vídeo<br>que liga o monitor ao computador está<br>corretamente ligado. |
|                                     |                                                 | • | Verifique se existem pinos dobrados ou partidos no conector do cabo de vídeo.                         |

Deell

| Cores incorretas                                                                                            | A cor da imagem<br>não é a correta                                       | • | Experimente diferentes <b>Preset Modes</b><br>(Modos predefinidos) nas definições<br>do menu OSD Color (Cor). Ajuste o<br>valor <b>R/G/B</b> em Custom Color (Cor<br>personalizada) nas definições do<br>menu OSD Color (Cor).<br>Altere o Input Color Format<br>(Formato de cor da entrada) para<br><b>RGB</b> ou YCbCr nas definições do menu<br>OSD Color (Cor). |
|----------------------------------------------------------------------------------------------------|--------------------------------------------------------------------------|---|----------------------------------------------------------------------------------------------------|
|                                                                                                    |                                                                          | • | Execute o diagnóstico integrado.                                                                                                    |
| Retenção de<br>imagem devido<br>à exibição de<br>uma imagem<br>estática durante<br>um período<br>prolongado | É visível no ecrã<br>uma ligeira sombra<br>da imagem estática<br>exibida |   | Configure as definições para desligar<br>o ecrã após alguns minutos de<br>inatividade. Essas definições podem ser<br>ajustadas nas Opções de Energia no<br>Windows ou na definição de Poupança<br>de Energia no Mac.                                                                                                    |
| proiongado                                                                                                  |                                                                          | • | Em alternativa, utilize uma proteção de ecrã dinâmica.                                                                                                    |

# Problemas específicos do produto

| Sintomas<br>específicos                                                                 | Descrição do<br>problema | Possíveis soluções                                                                                                    |
|-----------------------------------------------------------------------------------------|--------------------------|----------------------------------------------------------------------------------------------------|
| Imagem demasiado<br>pequena no ecrã<br>preenche a totalidade<br>da área de visualização |                          | <ul> <li>Verifique a definição Aspect<br/>Ratio (Proporção) nas<br/>definições do menu OSD Display<br/>(Ecrã).</li> </ul> |
|                                                                                         |                          | <ul> <li>Reponha as predefinições<br/>do monitor (Factory Reset<br/>(Reposição de fábrica)).</li> </ul>                   |

| Não é possível<br>ajustar o monitor<br>com o joystick                 | O menu OSD não é<br>exibido no ecrã                                                                                                    |       | Desligue o monitor, desligue o<br>cabo de alimentação, volte a ligá-<br>lo e, em seguida, ligue o monitor.<br>Verifique se o menu OSD está<br>bloqueado. Caso esteja, desloque<br>e mantenha o joystick para cima/<br>baixo/esquerda/direita durante 4<br>segundos para desbloquear (para<br>obter mais informações, consulte<br>Bloqueio dos botões Menu e<br>Energia). |
|-----------------------------------------------------------------------|----------------------------------------------------------------------------------------------------|-------|----------------------------------------------------------------------------------------------------|
| Sem sinal quando<br>os controlos de<br>utilizador são<br>pressionados | Sem imagem, a luz LED<br>é branca                                                                                                    |       | Verifique a fonte de sinal.<br>Certifique-se de que o<br>computador não se encontra<br>em Standby Mode (Modo de<br>Suspensão) movendo o rato ou<br>pressionando qualquer tecla no<br>teclado.<br>Verifique se o cabo de vídeo está<br>corretamente ligado. Desligue e                                                                                                    |
|                                                                       |                                                                                                    | <br>• | volte a ligar o cabo de video, se<br>necessário.<br>Reinicie o computador ou o leitor<br>de vídeo.                                                                                                    |
| A imagem não<br>preenche todo o<br>ecrã                               | A imagem não ocupa a<br>totalidade da altura ou<br>da largura do ecrã                                                                               | •     | Devido aos diferentes formatos<br>de vídeo (proporção) de DVD,<br>o monitor poderá não exibir a<br>imagem em ecrã inteiro.                                                                                                    |
| Sem vídeo na porta<br>HDMI/DisplayPort/<br>USB-C                      | Quando ligado a um<br>adaptador/dispositivo<br>de ancoragem na porta,<br>não é exibido vídeo ao<br>desligar/ligar o cabo do<br>computador portátil. | •     | Execute o diagnóstico integrado.<br>Desligue o cabo HDMI/<br>DisplayPort/USB-C do<br>adaptador/dispositivo de<br>ancoragem e, em seguida,<br>ligue o cabo de ancoragem<br>HDMI/DisplayPort/USB-C ao<br>computador portátil.                                                                                                    |
| Sem ligação à rede                                                    | A rede caiu ou está<br>intermitente                                                                                                    | •     | Não desligue o monitor durante a<br>ligação à rede.                                                                                                    |

(Dell

| A porta LAN não<br>está a funcionar | Problema de definição<br>de sistema operativo ou<br>ligação de cabo | <ul> <li>Certifique-se de que tem<br/>instaladas no seu computador as<br/>versões mais recentes do BIOS e<br/>dos controladores.</li> </ul>                                                                                   |
|-------------------------------------|---------------------------------------------------------------------|----------------------------------------------------------------------------------------------------|
|                                     |                                                                     | <ul> <li>Certifique-se de que o RealTek<br/>Gigabit Ethernet Controller<br/>está instalado no Gestor de<br/>dispositivos do Windows.</li> </ul>                                                                               |
|                                     |                                                                     | <ul> <li>Se a sua configuração do BIOS<br/>tiver uma opção de ativação/<br/>desativação de LAN/GBE,<br/>certifique-se de que está definida<br/>para Enabled (Ativado).</li> </ul>                                             |
|                                     |                                                                     | <ul> <li>Certifique-se de que o cabo<br/>de Ethernet está corretamente<br/>ligado ao monitor e ao<br/>concentrador/router/firewall.</li> </ul>                                                                                |
|                                     |                                                                     | <ul> <li>Verifique o LED de estado do<br/>cabo de Ethernet para confirmar<br/>a ligação. Volte a ligar ambas<br/>as extremidades do cabo de<br/>Ethernet se o LED não acender.</li> </ul>                                     |
|                                     |                                                                     | <ul> <li>Primeiro, desligue o computador<br/>e retire o cabo USB-C e o cabo<br/>de alimentação do monitor. Em<br/>seguida, ligue o computador e<br/>introduza o cabo de alimentação<br/>e o cabo USB-C no monitor.</li> </ul> |

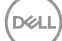

| Específicos                                                                                         | Descrição do<br>problema                                                                                                    | Possíveis soluções                                                                                                    |
|----------------------------------------------------------------------------------------------------|----------------------------------------------------------------------------------------------------|----------------------------------------------------------------------------------------------------|
| Erro de resposta<br>tátil                                                                           | Desalinhamento<br>da função tátil ou<br>ausência de função<br>tátil                                                                                                    | <ul> <li>Utilize o cabo USB fornecido pela<br/>Dell para ligar o computador.</li> <li>Certifique-se de que o cabo de<br/>alimentação possui um pino de<br/>ligação à terra.</li> <li>Desligue e volte a ligar o cabo<br/>de alimentação do adaptador<br/>de corrente para permitir a<br/>recalibragem automática do<br/>módulo tátil.</li> <li>Certifique-se de que o computador<br/>suporta USB 2.0 ou mais recente.</li> <li>Se o monitor não for detetado<br/>pelo computador, desligue/ligue o<br/>monitor ou desligue e volte a ligar o<br/>cabo USB.</li> </ul> |
| O ecrã tátil não<br>responde no modo<br>de espera O ecrã tátil não<br>responde no modo de<br>espera | <ol> <li>Aceda ao Gestor de<br/>Dispositivos, expanda<br/>Dispositivo de Interface HID<br/>em Dispositivo de Interface<br/>Humana.</li> <li>Clique com o botão direito em</li> </ol> |                                                                                                    |
|                                                                                                    |                                                                                                    | Dispositivo compatível com<br>HID, clique em Propriedades e<br>marque a caixa para permitir<br>que o dispositivo ative o<br>computador.                                                                                                    |
| Calibragem no<br>Windows 8,<br>Windows 8.1                                                          | Se o cursor não<br>seguir com precisão<br>o seu dedo quando<br>tocar no ecrã                                                                                                    | <ol> <li>Abra o Painel de Controlo,<br/>Hardware e Som e, em seguida,<br/>abra Definições de Tablet PC.</li> </ol>                                                                                                    |
| Windows 10 e<br>Windows 11                                                                          |                                                                                                    | 2. Selecione Calibration (Calibragem).                                                                                                    |
|                                                                                                    |                                                                                                    | <ol> <li>Siga as instruções para<br/>recalibrar o seu ecrã</li> </ol>                                                                                                    |

### Problemas do ecrã tátil

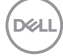

| Sintomas comuns                                                                                                    | Descrição do pro-<br>blema                                                                                                   | Possíveis soluções                                                                                                    |
|----------------------------------------------------------------------------------------------------|----------------------------------------------------------------------------------------------------|----------------------------------------------------------------------------------------------------|
| A interface<br>USB não está a                                                                                              | Os periféricos USB<br>não estão a funcionar.                                                                                 | <ul> <li>Certifique-se de que o monitor<br/>está ligado.</li> </ul>                                                                                               |
| funcionar                                                                                                    |                                                                                                    | <ul> <li>Volte a ligar o cabo de ligação a<br/>montante ao seu computador.</li> </ul>                                                                             |
|                                                                                                    |                                                                                                    | <ul> <li>Volte a ligar os periféricos USB<br/>(conector a jusante).</li> </ul>                                                                                    |
|                                                                                                    |                                                                                                    | • Desligue o monitor e volte a ligá-lo.                                                                                                    |
|                                                                                                    |                                                                                                    | <ul> <li>Reinicie o computador.</li> </ul>                                                                                                    |
|                                                                                                    |                                                                                                    | <ul> <li>Alguns dispositivos USB, tais como<br/>discos rígidos portáteis, requerem<br/>mais energia. Ligue o disco<br/>diretamente ao computador.</li> </ul>      |
| A porta USB-C não<br>fornece energia                                                                                       | Não é possível<br>carregar os periféricos<br>USB                                                                             | <ul> <li>Verifique se o dispositivo ligado<br/>cumpre a especificação USB-C.</li> <li>A porta USB-C suporta USB 3.2</li> <li>Gen1 e uma saída de 90 W.</li> </ul> |
|                                                                                                    |                                                                                                    | <ul> <li>Certifique-se de que utiliza o cabo<br/>USB-C fornecido com o monitor.</li> </ul>                                                                        |
| A interface USBOs periféricos USBSuperSpeed 5SuperSpeed 5 GbpsGbps (USB 3.2(USB 3.2 Gen1)Gen1) está lentaestão a funcionar | <ul> <li>Certifique-se de que a seu<br/>computador é compatível com<br/>USB SuperSpeed 5 Gbps (USB 3.2<br/>Gen1).</li> </ul> |                                                                                                    |
|                                                                                                    | lentamente ou não<br>funcionam de todo                                                                                       | <ul> <li>Alguns computadores possuem<br/>portas USB 3.2, USB 2.0 e USB 1.1.<br/>Certifique-se de que está a utilizar<br/>a porta USB correta.</li> </ul>          |
|                                                                                                    |                                                                                                    | <ul> <li>Volte a ligar o cabo de ligação a<br/>montante ao seu computador.</li> </ul>                                                                             |
|                                                                                                    |                                                                                                    | <ul> <li>Volte a ligar os periféricos USB<br/>(conector a jusante).</li> </ul>                                                                                    |
|                                                                                                    |                                                                                                    | <ul> <li>Reinicie o computador.</li> </ul>                                                                                                    |

# Problemas específicos de USB (Universal Serial Bus)

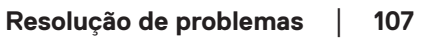

DELL

| Os periféricos USB<br>sem fios deixam<br>de funcionar<br>quando é ligado um<br>dispositivo USB 3.2<br>Os periféricos USB<br>sem fios respondem<br>lentamente ou<br>funcionam apenas<br>quando se reduz a<br>distância entre eles e<br>o recetor | <ul> <li>Aumente a distância entre os<br/>periféricos USB 3.2 e o recetor<br/>USB sem fios.</li> </ul>                                         |                                                                                                    |
|----------------------------------------------------------------------------------------------------|----------------------------------------------------------------------------------------------------|----------------------------------------------------------------------------------------------------|
|                                                                                                    | quando se reduz a<br>distância entre eles e                                                                                                    | <ul> <li>Coloque o seu recetor USB sem<br/>fios o mais próximo possível dos<br/>periféricos USB.</li> </ul> |
|                                                                                                    | <ul> <li>Utilize um cabo de extensão USB<br/>para colocar o recetor USB sem<br/>fios o mais afastado possível da<br/>porta USB 3.2.</li> </ul> |                                                                                                    |

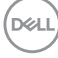
## Informações regulamentares

## Avisos da FCC (Apenas EUA) e outras informações regulamentares

Consulte os avisos da FCC e outras informações regulamentares, no website de conformidade regulamentar em www.dell.com/regulatory\_compliance.

## Base de dados de produtos da UE para etiqueta energética e ficha de informação de produtos

P2424HT: https://eprel.ec.europa.eu/gr/1465328

## **Contactar a Dell**

Para contactar a Dell para questões relacionadas com vendas, apoio técnico ou serviço de apoio ao cliente, visite www.dell.com/contactdell.

NOTA: A disponibilidade varia de acordo com o país e produto, e alguns serviços podem não estar disponíveis no seu país.

NOTA: Se não tiver uma ligação ativa à Internet, pode encontrar informações de contacto na sua fatura de compra, quia de transporte, recibo, ou catálogo de produtos da Dell.

DEL